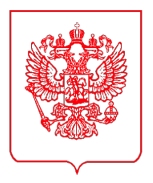

## Высшие органы исполнительной власти субъектов Российской Федерации

(по списку рассылки)

#### МИНИСТЕРСТВО ПРОМЫШЛЕННОСТИ И ТОРГОВЛИ РОССИЙСКОЙ ФЕДЕРАЦИИ (МИНПРОМТОРГ РОССИИ)

Пресненская наб., д. 10, стр. 2, Москва, 125039 Тел. (495) 539-21-66 Факс (495) 547-87-83 http://www.minpromtorg.gov.ru

<u>22.04.2025</u> № <u>46336/02</u>

На № \_\_\_\_\_ от \_\_\_\_\_

В соответствии с письмом Роструда от 27 марта 2025 г. № 1013-ТЗ Департамент региональной промышленной политики Минпромторга России сообщает о запуске функционала сбора целевой кадровой потребности на Единой цифровой платформе в сфере занятости и трудовых отношений «Работа в России» для формирования квоты приема на целевое обучение.

Материалы Роструда о порядке формирования заявки на целевую кадровую потребность доступны для ознакомления по ссылке: https://disk.yandex.ru/d/cY43AJYpGJwrTg.

Просим организовать работу по информированию отраслевых работодателей о порядке формирования заявки на целевую кадровую потребность и ознакомить с инструкцией по работе в личном кабинете работодателя в части формирования целевой кадровой потребности.

Приложение: на 45 л. в 1 экз.

Подлинник электронного документа, подписанного ЭП, хранится в системе электронного документооборота Минпромторга России. СВЕДЕНИЯ О СЕРТИФИКАТЕ ЭП ЛИТИТИТИ Сертификат: 00Е4С1917751018C53858F153620A9DDBF Кому выдан: Ступин Олег Андреевич Действителен: с 14.06.2024 до 07.09.2025

О.А. Ступин

Директор Департамента региональной промышленной политики

## ЕДИНАЯ ЦИФРОВАЯ ПЛАТФОРМА В СФЕРЕ ЗАНЯТОСТИ И ТРУДОВЫХ ОТНОШЕНИЙ «РАБОТА В РОССИИ»

## ИНСТРУКЦИЯ ПО РАБОТЕ В ЛК РАБОТОДАТЕЛЯ В ЧАСТИ ФОРМИРОВАНИЯ ЦЕЛЕВОЙ ПОТРЕБНОСТИ

## АННОТАЦИЯ

Настоящий документ представляет собой инструкцию по работе пользователей в подсистеме «Личный кабинет работодателя» Единой цифровой платформы в сфере занятости и трудовых отношений «Работа в России» (далее – ЛК работодателя) в части формирования целевой потребности.

## Содержание

| Термины и сокращения                                                          | 4  |
|-------------------------------------------------------------------------------|----|
| 1 Подготовка к работе                                                         | 7  |
| 1.1 Регистрация ФЛ и организации в ЕСИА                                       | 7  |
| 1.1.1 Регистрация ФЛ в ЕСИА                                                   | 7  |
| 1.1.2 Регистрация организации в ЕСИА                                          | 11 |
| 1.2 Прикрепление сотрудника к организации на ЕПГУ                             | 17 |
| 1.3 Настройка ролей доступа к порталу «Работа России» сотрудникам организации | 20 |
| 1.4 Авторизация в ЛК работодателя                                             | 23 |
| 1.5 Настройка профиля компании                                                | 26 |
| 1.5.1 Настройка признака заказчика целевого обучения                          | 28 |
| 1.5.2 Настройка доступа к ЛК образовательной организации                      | 29 |
| 2 Кадровая потребность                                                        | 30 |
| 2.1 Создание заявки на кадровую потребность                                   | 30 |
| 2.1.1 Подача заявки заказчиком целевого обучения                              | 33 |
| 2.1.2 Подача заявки работодателем                                             | 35 |
| 2.2 Страница «Кадровая потребность» в ЛК работодателя                         | 37 |
| 2.2.1 Вкладка «Моя потребность»                                               | 39 |
| 2.2.2 Вкладка «Потребность работодателей»                                     | 40 |
| 2.2.3 Вкладка «Потребность региона»                                           | 41 |
| 2.2.4 Вкладка «Свод субъекта РФ»                                              | 42 |
| 2.2.5 Вкладка «Потребность сферы управления»                                  | 42 |
| 2.2.6 Вкладка «Отраслевая потребность»                                        | 43 |
| 2.2.7 Вкладка «Минобрнауки России»                                            | 43 |
| 2.3 Страница «Кадровая потребность» в ЛК образовательной организации          | 43 |
| 3 Обращение в техническую поддержку Портала                                   | 45 |

## Термины и сокращения

В настоящем документе используются следующие термины и сокращения:

| Термин (сокращение)                        | Определение термина<br>(расшифровка сокращения)                                                                                                    |
|--------------------------------------------|----------------------------------------------------------------------------------------------------|
| E-mail                                     | Адрес электронного почтового ящика, который пользователь<br>использует при необходимости. С его помощью можно отправлять и<br>получать электронные письма с помощью сети Интернет                                                                                                    |
| XLSX                                       | Файл листа Microsoft Excel, в котором хранятся данные электронной таблицы. Файлы XLS можно открыть с помощью Microsoft Excel, Excel Viewer или других электронных таблиц                                                                                                    |
| Авторизация                                | Предоставление определенному пользователю прав на выполнение определенных действий в информационной системе, а также процесс проверки (подтверждения) данных прав при попытке выполнения этих действий                                                                                            |
| Административные<br>центры ответственности | Федеральные государственные органы и организации, осуществляющие административно-распорядительные функции по отношению к работодателям и заказчикам                                                                                                    |
| Веб-браузер                                | Программное обеспечение для поиска, просмотра веб-сайтов, то есть<br>для запроса веб-страниц для их обработки, вывода и перехода от одной<br>страницы к другой                                                                                                    |
| Госуслуги                                  | Портал государственных услуг Российской Федерации                                                                                                    |
| Гражданин                                  | Пользователь (гражданин, ищущий работу, работник или<br>обучающийся), зарегистрированный на единой цифровой платформе в<br>сфере занятости и трудовых отношений «Работа в России» и<br>использующий полсистему «Личный кабинет гражланина»                                                        |
| Доступ                                     | Получение возможности ознакомления с информацией, ее обработки и (или) воздействия на информацию и (или) ресурсы автоматизированной информационной системы с использованием программных и (или) технических средств                                                                               |
| ЕПГУ                                       | Единый портал государственных и муниципальных услуг (функций)                                                                                                    |
| ЕСИА                                       | Федеральная государственная информационная система «Единая система идентификации и аутентификации в инфраструктуре, обеспечивающей информационно-технологическое взаимодействие информационных систем, используемых для предоставления государственных и муниципальных услуг в электронной форме» |
| ЕЦП «Работа в России»                      | Единая цифровая платформа в сфере занятости и трудовых отношений «Работа в России»                                                                                                    |
| Заказчик целевого<br>обучения              | Федеральный государственный орган, орган государственной власти<br>субъекта Российской Федерации, орган местного самоуправления,<br>юридическое лицо или индивидуальный предприниматель,<br>заключивший договор о целевом обучении с гражданином                                                  |
| Заявка                                     | Заявка на кадровую потребность                                                                                                    |
| Иконка                                     | Элемент графического интерфейса, небольшая картинка, обозначающая приложение, файл, каталог, окно, компонент операционной системы, устройство и т.п. При нажатии на иконку осуществляется запуск соответствующего действия (открытие окна, происходит запуск приложения, открытие файла и т.д.)   |
| ИНН                                        | Идентификационный номер налогоплательщика                                                                                                    |
| Информация                                 | Сведения (сообщения, данные) независимо от формы их представления                                                                                                    |
| ИП                                         | Индивидуальный предприниматель                                                                                                    |
| Квота                                      | Часть от общего количества бюджетных мест в образовательной организации предназначенная для пьготного приема граждан                                                                                                    |

| Термин (сокращение)                  | Определение термина<br>(расшифровка сокращения)                                                                                                    |
|--------------------------------------|----------------------------------------------------------------------------------------------------|
|                                      | соответствующих определенным критериям / выполнивших определенные условия                                                                                                    |
| КПП                                  | Код причины постановки (на учет)                                                                                                    |
| ЛК                                   | Личный кабинет                                                                                                    |
| ЛК образовательной                   | Модуль «Личный кабинет образовательной организации Единой                                                                                                    |
| организации                          | цифровой платформы «Работа в России»                                                                                                    |
| ЛК работодателя                      | Подсистема «Личный кабинет работодателя» Единой цифровой платформы в сфере занятости и трудовых отношений «Работа в России»                                                                                                    |
| Логин                                | Идентификатор пользователя (учетной записи) в компьютерных системах                                                                                                    |
| Минобрнауки России                   | Министерство науки и высшего образования Российской Федерации                                                                                                    |
| Модерация                            | Контроль за информацией, которую пользователи размещают на Портале                                                                                                    |
| Образовательная<br>организация       | Некоммерческая организация, осуществляющая на основании лицензии образовательную деятельность в качестве основного вида деятельности в соответствии с целями, ради достижения которых такая организация создана                                                                                                    |
| ОГРН                                 | Основной государственный регистрационный номер                                                                                                    |
| ОКВЭД                                | Общероссийский классификатор видов экономической деятельности                                                                                                    |
| Отраслевые центры<br>ответственности | Федеральные государственные органы (государственные корпорации),<br>осуществляющими нормативное правовое регулирование и выработку<br>государственной политики                                                                                                    |
| Пароль                               | Идентификатор субъекта доступа, который является его (субъекта) секретом                                                                                                    |
| ПИН-код                              | Персональный идентификационный номер. Представляет собой секретную комбинацию из 4 и более цифр                                                                                                    |
| Портал                               | Подсистема «Интернет-портал «Работа в России» Единой цифровой платформы в сфере занятости и трудовых отношений «Работа в России»                                                                                                    |
| Работодатель                         | Пользователь, зарегистрированный на Единой цифровой платформе<br>«Работа в России» и использующий подсистему «Личный кабинет<br>работодателя». Юридическое лицо (в том числе частное агентство<br>занятости), осуществляющее деятельность по предоставлению труда<br>работников (персонала), или индивидуальный предприниматель,<br>испытывающий потребность в работниках или вступивший в трудовые<br>отношения с работником |
| Радиобаттон                          | Элемент графического пользовательского интерфейса, позволяющий пользователю выбрать одну опцию (пункт) из предопределенного набора (группы)                                                                                                    |
| Региональные<br>отраслевые органы    | Органы исполнительной власти субъектов Российской Федерации,<br>осуществляющие нормативное правовое регулирование и выработку<br>государственной политики                                                                                                    |
| Регистрация                          | Действия пользователя, направленные на создание личной учетной записи на веб-ресурсе, с целью получения доступа к его функционалу                                                                                                    |
| Роль                                 | Набор полномочий, который необходим пользователю или группе пользователей системы для выполнения определенных задач                                                                                                    |
| Системообразующее предприятие        | Предприятие, продукция или услуги которого важны для<br>жизнеобеспечения той или иной территории либо функционирования<br>той или иной отрасли либо социально-экономической системы региона                                                                                                    |
| СМС                                  | Технология приема и передачи коротких текстовых сообщений с помощью сотового телефона                                                                                                    |

| Термин (сокрашение)  | Определение термина                                                 |
|----------------------|---------------------------------------------------------------------|
|                      | (расшифровка сокращения)                                            |
| СНИЛС                | Страховой номер индивидуального лицевого счета – уникальный номер   |
|                      | индивидуального лицевого счета застрахованного лица в системе       |
|                      | обязательного пенсионного страхования                               |
| Токен                | Носитель, на который сотрудники удостоверяющего центра записывают   |
|                      | сертификат и ключ электронной подписи                               |
| УКЭП                 | Усиленная квалифицированная электронная подпись                     |
| Уполномоченные       | Органы исполнительной власти (должностные лица) субъектов           |
| региональные органы  | Российской Федерации, уполномоченные на формирование целевой        |
|                      | потребности субъектов Российской Федерации                          |
| ФЗ                   | Федеральный закон                                                   |
| ФИО                  | Фамилия, имя, отчество                                              |
| ФЛ                   | Физическое лицо                                                     |
| Форма                | Визуально обособленная часть страницы, содержащая поля для ввода    |
|                      | данных пользователем и иные элементы управления (кнопки очистки,    |
|                      | отправки и пр.)                                                     |
| Целевое обучение     | Обучение на бюджетных местах по программам среднего                 |
|                      | профессионального или высшего образования в интересах заказчика     |
|                      | (органа власти или муниципального управления, предприятия и пр.).   |
|                      | Целевое обучение осуществляется на основании договора с заказчиком, |
|                      | который заинтересован в обучении студента по конкретному            |
|                      | направлению подготовки или специальности и его последующем          |
|                      | трудоустройстве                                                     |
| Чекбокс              | Элемент графического пользовательского интерфейса, позволяющий      |
|                      | пользователю управлять параметром с двумя состояниями: включено и   |
|                      | отключено                                                           |
| Электронная подпись, | Информация в электронной форме, которая присоединена к другой       |
| ЭП                   | информации в электронной форме (подписываемой информации) или       |
|                      | иным образом связана с такой информацией, и которая используется    |
|                      | для определения лица, подписывающего информацию                     |

## 1 Подготовка к работе

## 1.1 Регистрация ФЛ и организации в ЕСИА

Для авторизации в ЛК работодателя необходимо иметь учетную запись и зарегистрированную организацию на портале «Госуслуги».

Создать учетную запись юридического лица можно только из подтвержденной учетной записи физического лица – руководителя организации. Это значит, что для регистрации юридического лица необходимо предварительно пройти процедуру проверки данных и подтверждение личности.

## 1.1.1 Регистрация ФЛ в ЕСИА

Для создания учетной записи физического лица на портале «Госуслуги» необходимо перейти по ссылке <u>https://esia.gosuslugi.ru/login/registration</u> и выбрать один из способов регистрации (рисунок 1) (подробнее см. инструкцию «<u>Как зарегистрироваться на</u> <u>Госуслугах</u>»).

|      | госуслуги                                                           |
|------|---------------------------------------------------------------------|
|      | Регистрация                                                         |
| Заре | егистрируйтесь онлайн через банк или<br>посетив центры обслуживания |
|      | Онлайн через интернет-банк                                          |
|      | Через центр обслуживания                                            |
|      | Другой способ регистрации                                           |

Рисунок 1 – Страница выбора способа регистрации

## 1.1.1.1 Регистрация онлайн через интернет-банк

При выборе варианта «Онлайн через интернет-банк» осуществляется переход на страницу выбора банка, клиентом которого является пользователь (рисунок 2).

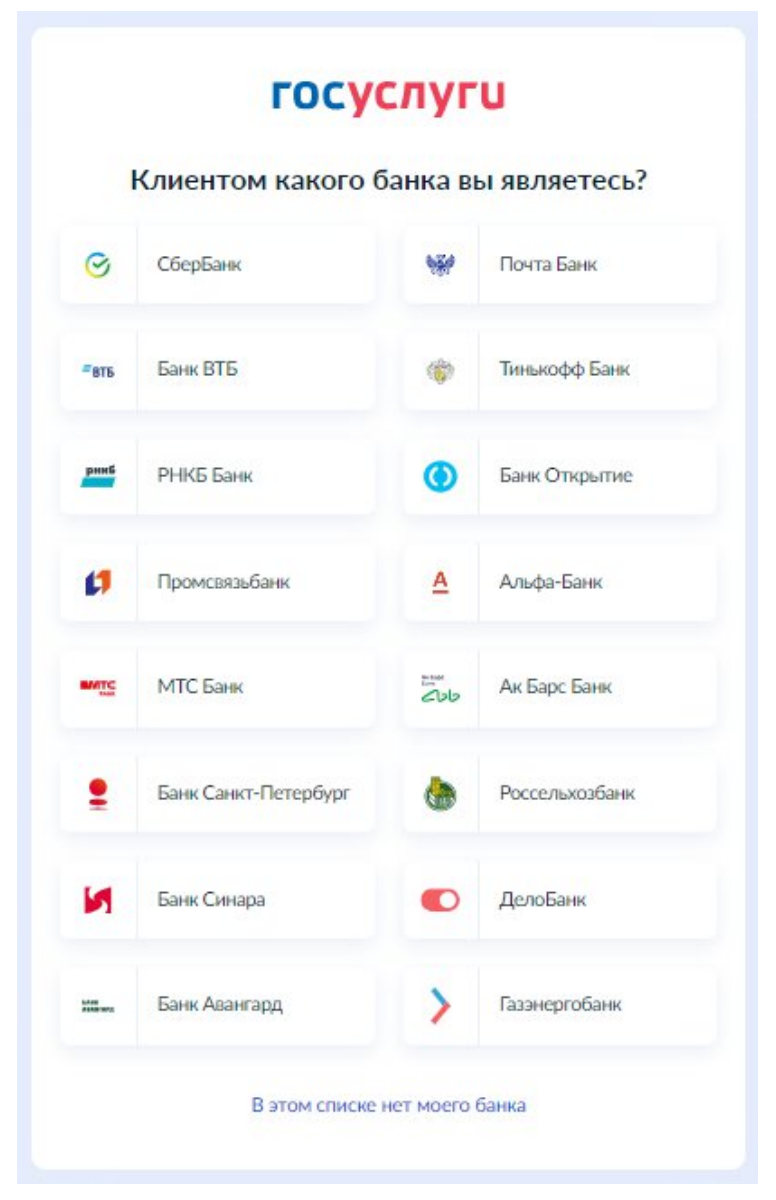

Рисунок 2 – Страница выбора банка

После нажатия на название выбранного банка осуществляется переход на сайт данного банка. После авторизации на сайте банка производится подтверждение личности по тем данным, которые имеются в системе банка, – паспорту, телефону, электронной почте и СНИЛС. После успешных проверок ведомствами будет предоставлена возможность пользоваться учетной записью на портале «Госуслуги». Пароль для первого входа на портал «Госуслуги» поступит в СМС по указанному в банке номеру телефона.

#### 1.1.1.2 Регистрация через центр обслуживания

При выборе варианта «Через центр обслуживания» осуществляется переход на страницу выбора подходящего центра обслуживания (рисунок 3).

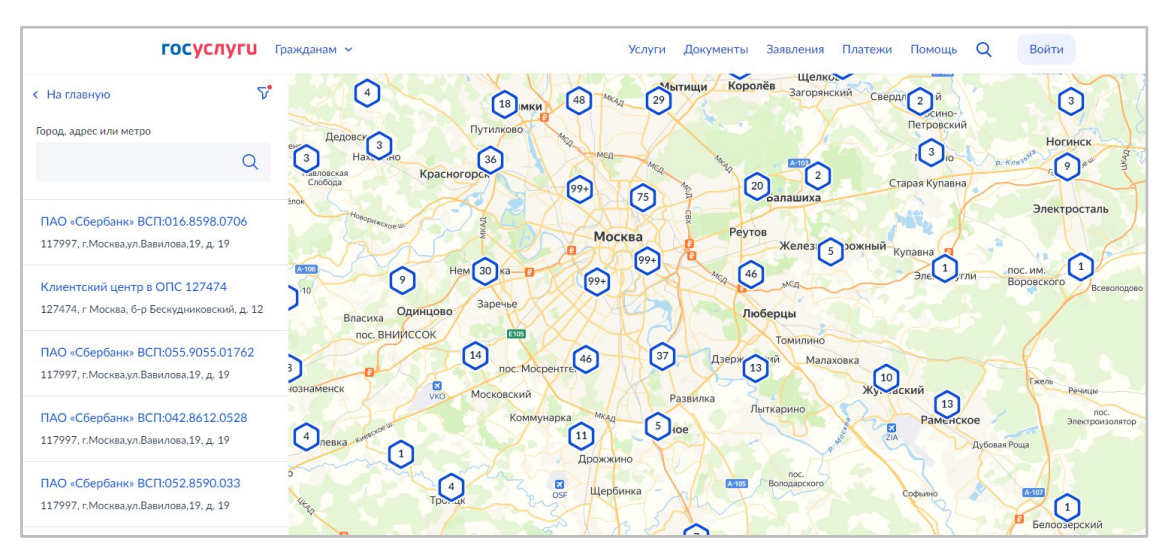

Рисунок 3 – Страница выбора центра обслуживания

Далее необходимо обратиться в выбранный центр обслуживания и сообщить сотруднику о намерении создать учетную запись на портале «Госуслуги».

Сотрудник центра обслуживания создаст личный кабинет на портале «Госуслуги» и направит данные документов на проверку в ведомства.

По завершении проверки на указанный контактный номер телефона поступит пароль для первого входа на портал «Госуслуги». В качестве логина следует использовать номер телефона, на который поступил пароль, либо СНИЛС.

## 1.1.1.3 Регистрация при помощи номера телефона и электронной почты

При выборе варианта «Другой способ регистрации» осуществляется переход на регистрационную форму, в которой следует указать фамилию, имя, мобильный телефон и адрес электронной почты (рисунок 4).

| госуслуги                                                                                            |
|----------------------------------------------------------------------------------------------------|
| Регистрация                                                                                          |
| Фамилия                                                                                              |
| Имя                                                                                                  |
| Мобильный телефон                                                                                    |
| Email                                                                                                |
| Продолжить                                                                                           |
| Нажимая "Продолжить", вы соглашаетесь<br>с Условиями использования и Политикой<br>конфиденциальности |

Рисунок 4 – Регистрационная форма

После заполнения данных необходимо нажать на кнопку «Продолжить» – на указанный номер телефона поступит СМС с кодом подтверждения регистрации. Данный код необходимо ввести на странице подтверждения регистрации (рисунок 5).

| госуслуги                                                |
|----------------------------------------------------------|
| Регистрация                                              |
| Код подтверждения отправлен на номер<br>+7 999 999-19-91 |
| Код подтверждения                                        |
| Отправить повторно через<br>00:53                        |
| Не приходит смс                                          |
| Подтвердить по почте                                     |

#### Рисунок 5 – Страница подтверждения регистрации

Далее следует придумать или сгенерировать пароль для входа на портал «Госуслуги» и нажать на кнопку «Готово» (рисунок 6).

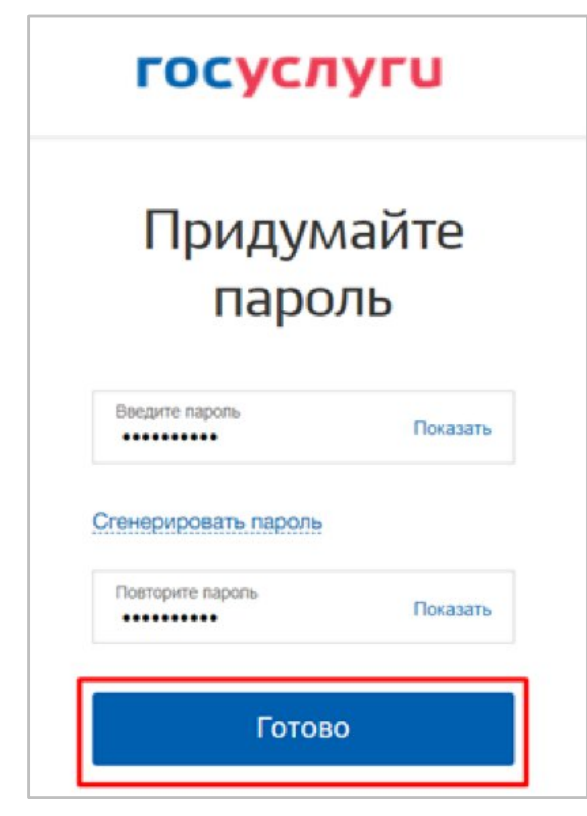

Рисунок 6 – Страница создания пароля

После этого следует заполнить профиль пользователя: указать СНИЛС и данные документа, удостоверяющего личность. Уведомление о результатах проверки будет направлено на указанный пользователем e-mail. Этот этап может занять от нескольких часов до нескольких дней.

Для получения подтвержденной учетной записи (для доступа ко всем услугам), необходимо дополнительно подтвердить личность одним из следующих способов:

– очно, обратившись с документом, удостоверяющим личность, и СНИЛС в Центр обслуживания ЕСИА (подробнее см. инструкцию «Как подтвердить учетную запись в центре обслуживания»);

– онлайн, через веб-версии интернет-банков или мобильные приложения некоторых банков при условии, что обратившийся является клиентом одного из банков (подробнее см. инструкцию «Как подтвердить учетную запись через банк»);

– почтой, заказав получение кода подтверждения личности Почтой России из профиля (подробнее см. инструкцию «Как подтвердить учетную запись письмом через Почту России»);

– воспользоваться усиленной квалифицированной электронной подписью (подробнее см. инструкцию «Как подтвердить учетную запись по УКЭП»).

После подтверждения личности в ЛК пользователя на портале «Госуслуги» появится отметка о подтверждении учетной записи (рисунок 7).

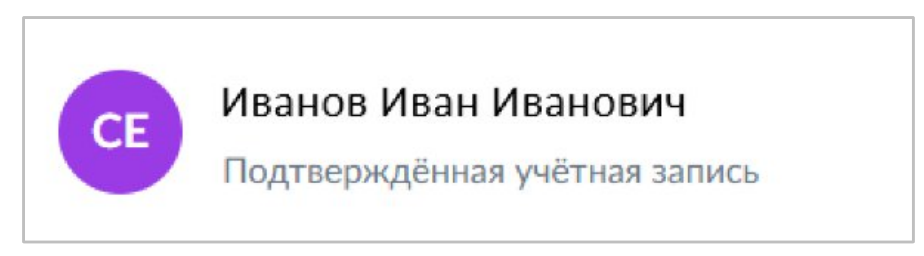

Рисунок 7 – Отметка о подтверждении учетной записи

## 1.1.2 Регистрация организации в ЕСИА

Создать личный кабинет организации на Госуслугах может только ее руководитель при наличии подтвержденной учетной записи и усиленной квалифицированной электронной подписи (УКЭП) (подробнее см. инструкцию «<u>Что такое УКЭП</u>»).

Для создания личного кабинета организации необходимо выполнить следующие действия (подробнее см. инструкцию «Как создать личный кабинет организации на Госуслугах»:

1) На главной странице портала «Госуслуги» нажать на кнопку «Войти» (рисунок 8);

| госуслуг                           | <b>U</b> Граждан | нам 🗸                      |                         |                                      |             | Услуги До                       | кументы З           | Заявления                    | Платежи По                         | мощь Q                        | Войти            |
|------------------------------------|------------------|----------------------------|-------------------------|--------------------------------------|-------------|---------------------------------|---------------------|------------------------------|------------------------------------|-------------------------------|------------------|
| Опулярные<br>услуги                | Ср<br>Здоровье   | Справки<br>Выписки         | Г.<br>Пенсии<br>Пособия | 듡<br>Транспорт<br>Права              | ро<br>Семья | СС<br>Образование<br>Дети       | Регистрация Паспорт | <u>இ</u><br>Штрафы<br>Налоги | <u>व</u><br>Земля Дом              | Прочее                        | З<br>Ведомства   |
|                                    |                  | 🔘 Госуслу                  | ги и Алиса              | > 🗗                                  | Служба по   | контракту                       | > @ 3               | апись в 1 кл                 | acc >                              |                               |                  |
|                                    |                  | Введите за                 | прос                    |                                      |             |                                 |                     |                              | >                                  |                               |                  |
| _                                  |                  | Запись к врач              | ну Единое               | пособие З                            | лектронная  | трудовая                        | Регистрация         | ГС Лицен                     | вой счёт СФР                       |                               |                  |
|                                    |                  |                            |                         |                                      |             |                                 |                     |                              |                                    |                               |                  |
| Новое н                            | а порт           | гале                       |                         |                                      |             |                                 |                     |                              |                                    |                               |                  |
|                                    |                  | C                          |                         |                                      |             | E                               |                     |                              |                                    | 7                             | A                |
| Госуслуги<br>для новых<br>регионов |                  | Военная слу<br>по контракт | ужба<br>гу              | Станьте<br>волонтёром<br>в новых рег | и           | Доступ<br>к электро<br>дневнику | нному               | Стать в<br>Всемир<br>дружб   | волонтёром<br>оных игр<br>ы — 2024 | Сообщит<br>проблем<br>выплата | гео<br>ахс<br>ми |

#### Рисунок 8 – Главная страница портала «Госуслуги»

2) На открывшейся форме входа указать данные и нажать кнопку «Войти» (рисунок 9);

| госуслуги               |                      |
|-------------------------|----------------------|
| Телефон / Email / СНИЛС | паролем от Госуслуг? |
| Пароль                  |                      |
| Восстановить<br>Войти   |                      |
| Войти другим способом   |                      |
| QR-код Эл. подпись      |                      |
| Не удаётся войти?       |                      |

#### Рисунок 9 – Авторизация. Ввод данных

3) После успешной авторизации откроется главная страница личного кабинета пользователя;

4) Нажать на иконку учетной записи в правом верхнем углу и выбрать пункт «Все организации и роли» (рисунок 10);

| госусл     | <b>уги</b> Гражд | анам 🗸  |               |                       |             | Услуги           | Документы   | Заявления          | Евгений С.             | ×     |
|------------|------------------|---------|---------------|-----------------------|-------------|------------------|-------------|--------------------|------------------------|-------|
| Популярные | С)<br>Здоровье   | Справки | (1)<br>Пенсии | <b>Д</b><br>Транспорт | 2)<br>Семья | П<br>Образование | Регистрация | <u>к</u><br>Штрафы | Профиль<br>Уведомления | 6     |
| услуги     |                  | Выписки | Пособия       | Права                 |             | Дети             | Паспорт     | Налоги             | Все организации и роли | Выйти |

Рисунок 10 – Выбор пункта «Все организации и роли»

5) На странице «Учетные записи и роли» в блоке «Создайте личный кабинет организации или ИП» нажать на кнопку «Создать» (рисунок 11);

| ГОСУСЛУГИ Гражданам 🛩                       | Услуги Документы Заявления | Платежи Помощь Q 🤕 🗸                                                                                                    |
|---------------------------------------------|----------------------------|----------------------------------------------------------------------------------------------------|
| Учётные записи и роли                       |                            |                                                                                                    |
| Скворцов Евгений Викторович<br>Частное лицо | Текущая роль               | Создайте личный кабинет<br>организации или ИП<br>Вы сможете отправлять заявления,<br>добавлять сотрудников и выдавать<br>им доверенности с полномочиями<br>Создать |

Рисунок 11 – Страница «Учетные записи и роли»

6) Подключить к компьютеру токен с УКЭП и на странице «Добавление организации» нажать на кнопку «Продолжить» (рисунок 12);

13

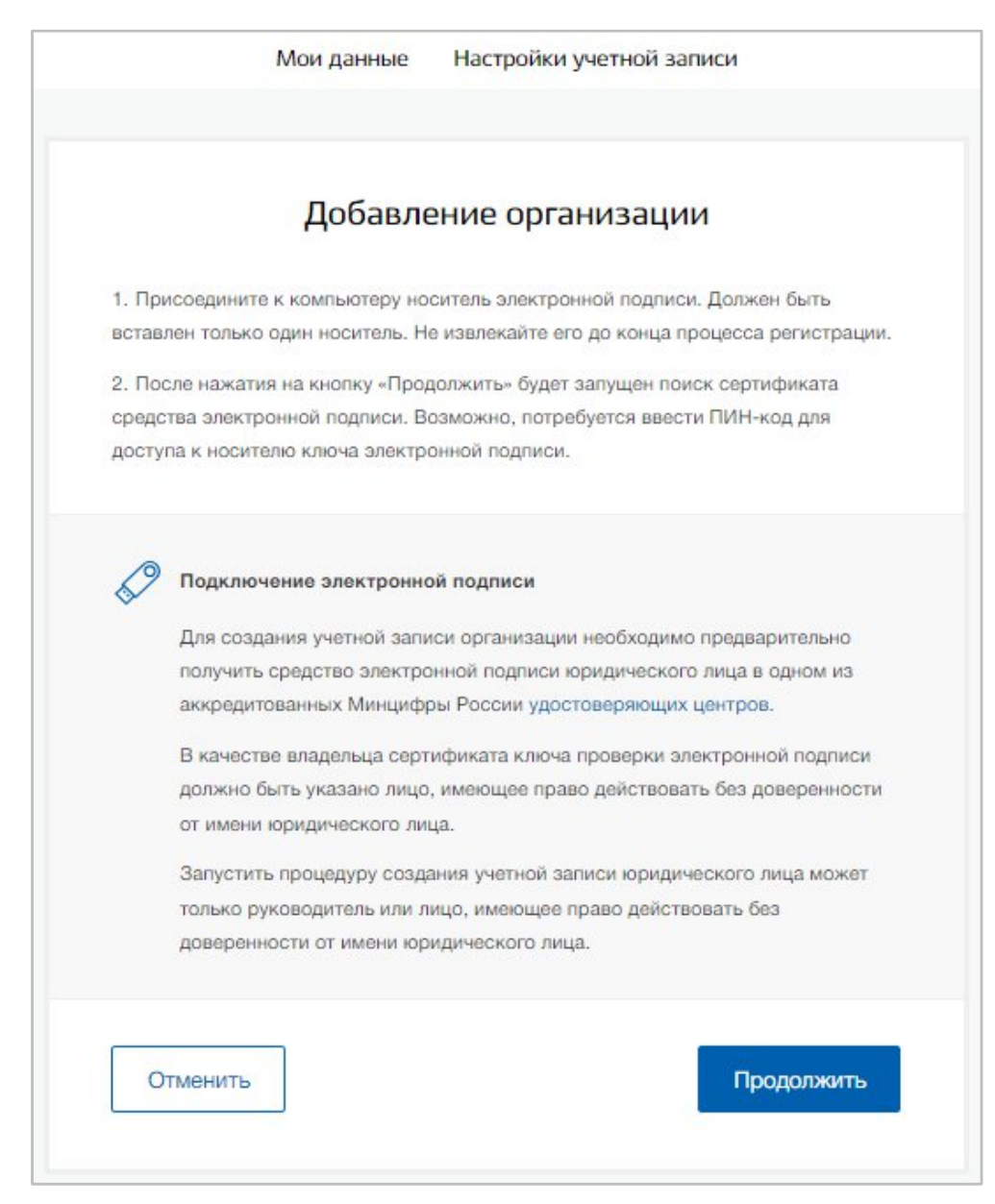

#### Рисунок 12 – Страница «Добавление организации»

7) Дождаться окончания проверки (рисунок 13);

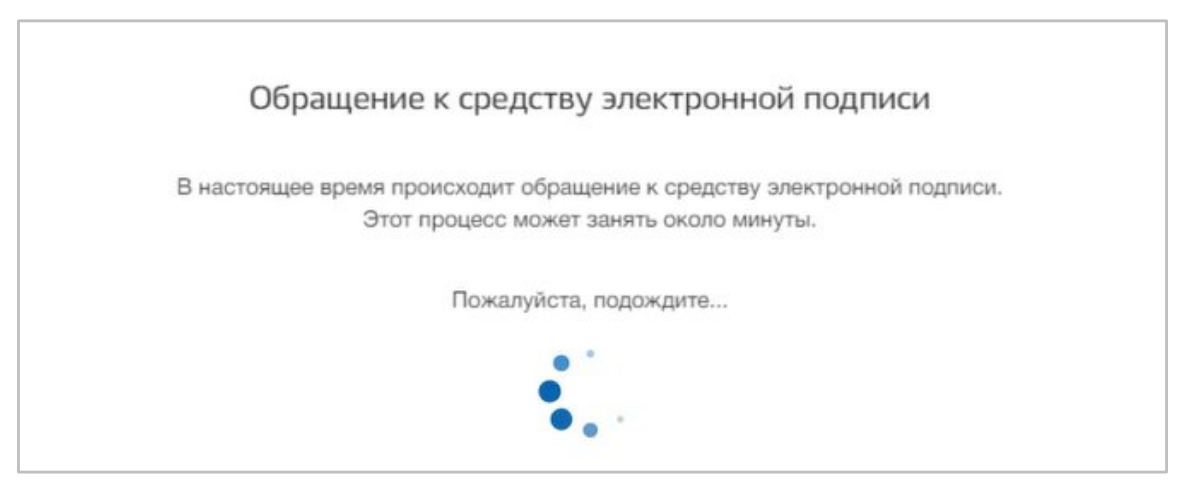

Рисунок 13 – Модальное окно «Обращение к средству электронной подписи»

8) В модальном окне «Выбор сертификата ключа проверки электронной подписи» выбрать сертификат (рисунок 14);

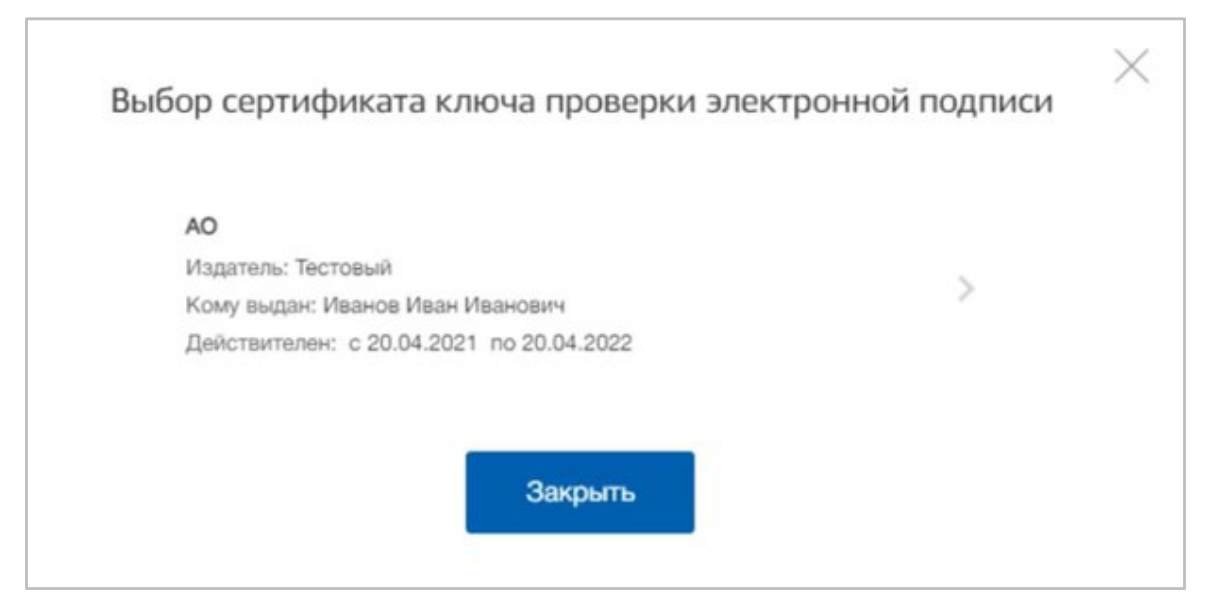

Рисунок 14 – Модальное окно «Выбор сертификата ключа проверки электронной подписи»

9) Ввести ПИН-код для сертификата электронной подписи (рисунок 15);

| Введите пин-код для своего с  | ертификата электронн | юй подписи: |  |
|-------------------------------|----------------------|-------------|--|
| 10                            |                      |             |  |
| Излаталь: Тестовый            |                      |             |  |
| Кому выдан: Иванов Иван Ива   | нович                |             |  |
| Действителен: с 20.04.2021 по | 0 20.04.2022         |             |  |
| Пин-код                       |                      |             |  |
| •••••                         |                      |             |  |
|                               |                      |             |  |

#### Рисунок 15 – Модальное окно «Ввод ПИН-кода»

10) На странице «Ввод данных» проверить данные организации и руководителя (рисунок 16). После этого нажать на кнопку «Продолжить».

| Перейти в Госуслуги | Мои данные                                                                                                    | Сосуслуги<br>Доступ к сервисам<br>электронного правительства<br>Настройки учетной записи | Организации | Иванов И. И. 🕣 |
|---------------------|----------------------------------------------------------------------------------------------------|------------------------------------------------------------------------------------------|-------------|----------------|
|                     |                                                                                                    | Ввод данных                                                                              |             |                |
|                     | Данные об организации с этим ОГРН будут проверены по Единому<br>государственному реестру юридических лиц (ЕГРЮЛ). Если в<br>ЕГРЮЛ будет указано другое наименование организации, то<br>сохранено будет оно. |                                                                                          |             |                |
|                     | Сведения о юриди                                                                                                    | ческом лице                                                                              |             |                |
|                     | Полное наименование                                                                                                    | AO -                                                                                     |             |                |
|                     | ОГРН                                                                                                    | 183247573943                                                                             |             |                |
|                     | ИНН Юридического лица                                                                                                    | 663254021                                                                                |             |                |

### Рисунок 16 – Страница «Ввод данных»

11) Дождаться окончания проверки данных организации и руководителя (рисунок 17);

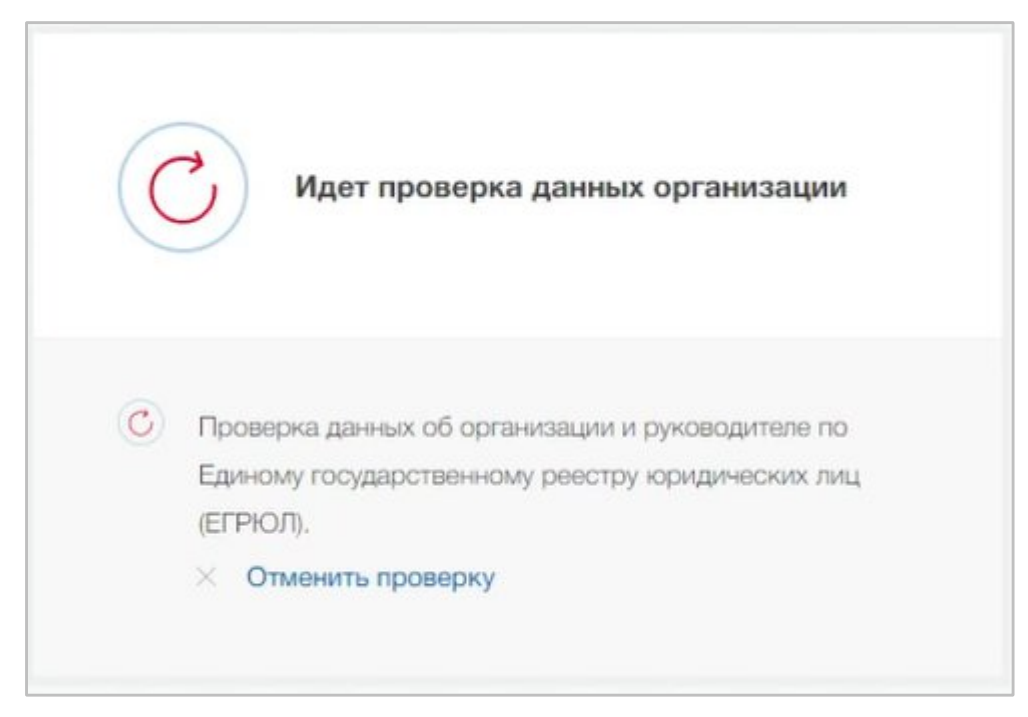

#### Рисунок 17 – Проверка данных организации

Уведомление о результатах проверки поступит на электронную почту, указанную в профиле руководителя организации. Личный кабинет организации появится в разделе «Учетные записи и роли» (рисунок 18). Также учетная запись организации будет доступна при входе на портал «Госуслуги» (рисунок 19).

16

| < Перейти в Госуслуги |            | Доступ к о<br>электронного г | сервисам<br>правительства   |                                                     | Иванов       | и. и. <del>Э</del> |
|-----------------------|------------|------------------------------|-----------------------------|-----------------------------------------------------|--------------|--------------------|
|                       | Мои данные | Настройки уче                | изилеє йонте                | Организации                                         |              |                    |
| АО                    |            | >                            | Новая<br>Вы може<br>профиля | I ОРГАНИЗАЦИЯ<br>те добавить ещё адну организи<br>о | щию к своему |                    |
|                       |            |                              | Доб                         | авить                                               |              |                    |

Рисунок 18 – Раздел «Учетные записи и роли»

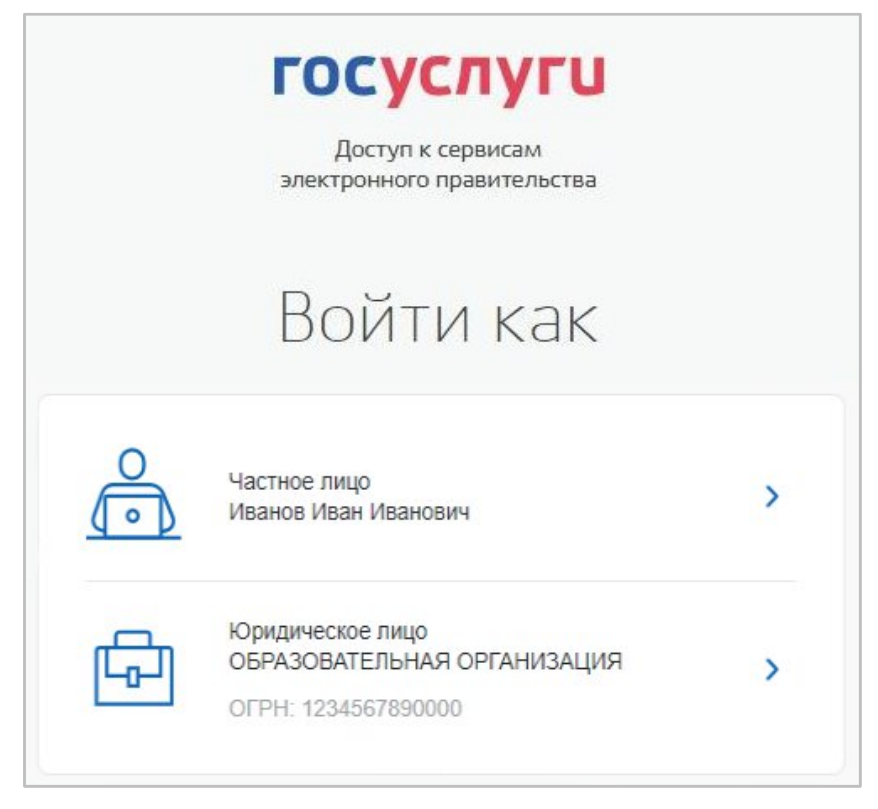

Рисунок 19 – Форма «Войти как»

#### 1.2 Прикрепление сотрудника к организации на ЕПГУ

Для прикрепления сотрудника к организации на ЕПГУ необходимо авторизоваться в ЛК организации на портале «Госуслуги».

Примечание - Добавление сотрудников доступно руководителю и администратору организации. У приглашаемого сотрудника должна быть подтвержденная учетная запись ЕСИА.

Для прикрепления сотрудника к организации необходимо выполнить следующие действия (подробнее см. инструкцию «Как добавить сотрудника в личный кабинет организации»):

1) Нажать на иконку учетной записи в правом верхнем углу, затем перейти на вкладку «Организации» (рисунок 20).

| < | Перейти в Госуслуги<br>Мои данные      | Сосу<br>Доступ<br>электронног<br>Настройки у | слуги<br>к сервисам<br>о правительства<br>ичетной записи Организации             | 🔵 Москвин А. А. 🕣 |
|---|----------------------------------------|----------------------------------------------|----------------------------------------------------------------------------------|-------------------|
|   | ИП Москвин А. А.<br>Руководитель       | >                                            | Новая организация<br>Вы можете добавить ещё одну организацию к своему<br>профилю |                   |
|   | ОРГАНИЗАЦИЯ 1539467248<br>Руководитель | >                                            | Добавить                                                                         |                   |

#### Рисунок 20 – Вкладка «Организации»

2) Выбрать нужную организацию и перейти на вкладку «Сотрудники» (рисунок 21).

3) Нажать на кнопку «Пригласить сотрудника».

| < Перейти в Госуслуги | Сосуслуги<br>Доступ к сервисам<br>электронного правительства                  | Москвин А. А. Э |
|-----------------------|-------------------------------------------------------------------------------|-----------------|
|                       | Мои данные Настройки учетной записи Организации                               |                 |
|                       | <ип москвин А. А.<br>Удалить ИП                                               |                 |
|                       | Общие данные Сотрудники Доверенности и Доступы Огораций Транспорт Мой профиль |                 |
|                       | + Пригласить сотрудника                                                       |                 |
|                       | Q. Поиск среди сотрудников X Найти                                            |                 |
|                       | Не найдено ни одного сотрудника                                               |                 |

#### Рисунок 21 – Вкладка «Сотрудники»

4) В открывшемся модальном окне указать данные сотрудника (рисунок 22):

<sup>~</sup> Рабочий адрес электронной почты - на указанную почту будет направлена ссылка для входа в личный кабинет организации.

- Фамилия.
- ҄Имя.
- Отчество необязательное для заполнения.
- СНИЛС необязательное для заполнения.

Примечание - В поле «Включить сотрудника в группы» размещен чекбокс «Администраторы профиля организации». При установлении отметки в данном чекбоксе сотруднику будет выдана роль администратора.

| Рабочий адрес электронной<br>почты | mymail@example.com                                                                                      |
|------------------------------------|----------------------------------------------------------------------------------------------------|
|                                    | На указанный адрес электронной почты будет<br>отправлено приглашение, которое действительно 60<br>суток |
| Фамилия                            |                                                                                                    |
| Имя                                |                                                                                                    |
| Отчество                           | Не обязательно                                                                                          |
| снилс                              | Не обязательно                                                                                          |
| Включить сотрудника в группы:      | Администраторы профиля организации                                                                      |

#### Рисунок 22 – Модальное окно «Новый сотрудник»

5) Нажать на кнопку «Пригласить».

После этого сотруднику будет направлено письмо со ссылкой, при переходе по которой осуществляется предоставление доступа к личному кабинету организации. Ссылка активна в течение 60 дней с момента получения. Воспользоваться приглашением можно один раз.

По истечении срока действия ссылки необходимо сформировать приглашение повторно.

Дополнить и изменить данные сотрудника и назначенную ему роль можно после того, как он перейдет по ссылке. Данные о новом сотруднике появятся на вкладке «Сотрудники».

# 1.3 Настройка ролей доступа к порталу «Работа России» сотрудникам организации

Управление ролями доступа сотрудников организации на портале «Работа России» осуществляется с помощью функционала «Доверенности и доступы» портала «Госуслуги». Для назначения роли сотруднику компании необходимо предварительно прикрепить его к организации на ЕПГУ (см. п. 1.2 настоящего документа).

Ознакомиться с информацией о ролях и правах, доступных для работодателя на портале можно «Работа России» можно в разделе «<u>Назначение ролей</u>».

Для назначения сотруднику организации роли доступа к порталу «Работа России» необходимо выполнить следующие действия (подробнее о процессе добавления сотрудника в группы доступа или исключения из них см. <u>инструкцию на портале «Госуслуги»</u>):

1) Авторизоваться в ЛК организации на портале «Госуслуги».

2) Нажать на иконку учетной записи в правом верхнем углу, затем перейти на вкладку «Организации».

3) Выбрать нужную организацию и перейти на вкладку «Доверенности и доступы» и воспользоваться расширенным поиском (рисунок 23).

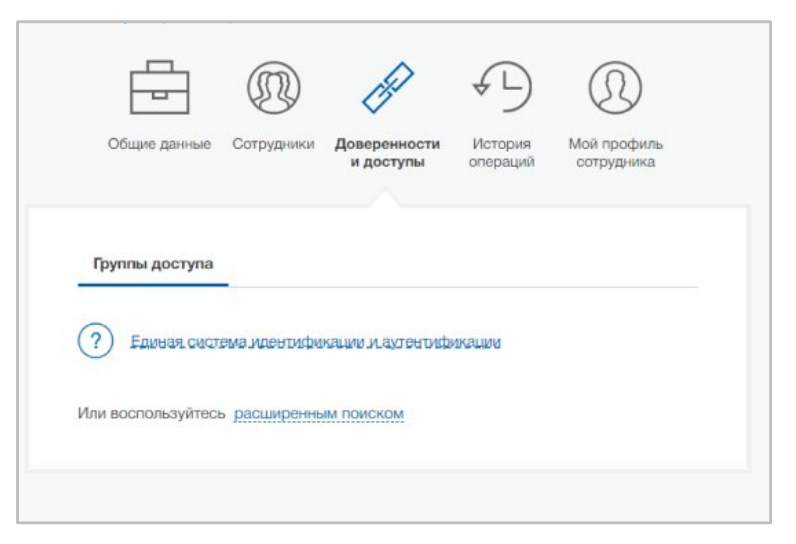

#### Рисунок 23 – Вкладка «Доверенности и доступы»

4) В поле «Организация» выбрать значение «Федеральная служба по труду и занятости», в поле «Система» - «Web-представительство информационно-аналитической системы «Трудовая миграция» (ИАС ТМ) «Работа в России» (рисунок 24).

| Общие данные Сотрудники До                                                                                                    | и доступы История Добавить<br>и доступы операций филиал                        |
|----------------------------------------------------------------------------------------------------|--------------------------------------------------------------------------------|
| Группы доступа Делегирован                                                                                                    | ие полномочий                                                                  |
| Единая система идентификаци                                                                                                    | и и аутентификации                                                             |
| Или воспользуйтесь расширенным п                                                                                                    | DUCKOM                                                                         |
| Организация                                                                                                    | ФЕДЕРАЛЬНАЯ СЛУЖБА ПО ТРУДУ И 🔻                                                |
| Система                                                                                                    | Web-представительство информацио •                                             |
| Группа доступа                                                                                                    | Bce 🔻                                                                          |
| Web-представительство информац<br>миграция" (ИАС ТМ) "Работа в Росс<br>Администратор                                                           | ионно-аналитической системы "Трудовая<br>ии"<br>Присоединить нового сотрудника |
| Группа назначения роли "Администратор"<br>пользователям Единой цифровой платфор<br>в сфере занятости и трудовых отношений<br>"Работа в России" | Посмотреть сотрудников в группе                                                |
| Braneneu                                                                                                    | Присоединить нового сотрудника                                                 |
| enddened                                                                                                    |                                                                                |

Рисунок 24 – Добавление сотрудника в группу доступа

5) Нажать на ссылку «Присоединить нового сотрудника» напротив названия роли, которую необходимо назначить сотруднику организации (рисунок 25).

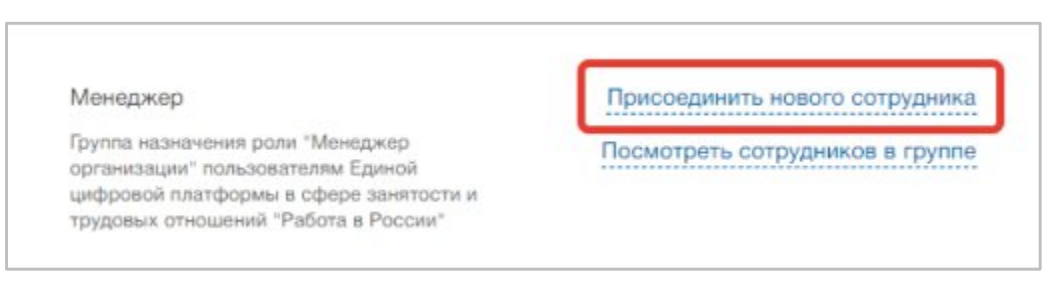

Рисунок 25 – Назначение роли сотруднику организации

6) Ввести ФИО или выбрать из списка необходимого сотрудника и нажать на кнопку «Добавить» (рисунок 26).

| () Сотруд   | ники организации, имеющие до | оступ к группе «Работа |
|-------------|------------------------------|------------------------|
| России      | », Администраторы.           |                        |
| Введите ФИС | О участника                  |                        |

Рисунок 26 – Редактирование участников группы

В дальнейшем при авторизации на портале «Работа России» пользователь будет авторизован с назначенной в ЕСИА ролью.

Посмотреть список сотрудников в группе или исключить из нее можно нажав на кнопку «Посмотреть сотрудников в группе».

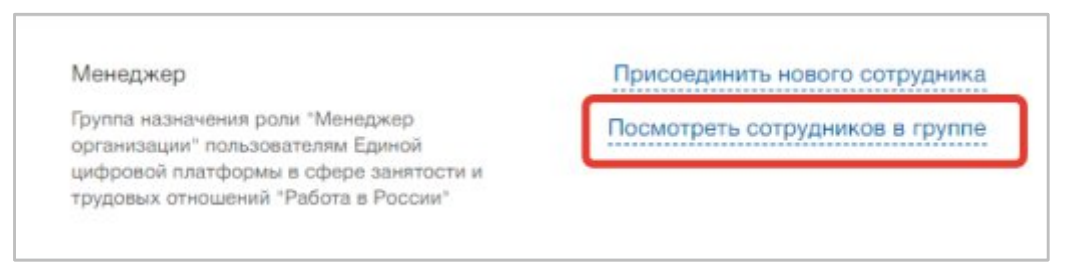

Рисунок 27 – Переход к просмотру сотрудников в группе

### 1.4 Авторизация в ЛК работодателя

Для начала работы на портале «Работа России» пользователю необходимо в адресной строке веб-браузера ввести <u>https://trudvsem.ru</u> и нажать на клавишу «Enter».

На экране отобразится главное окно Портала (рисунок 28).

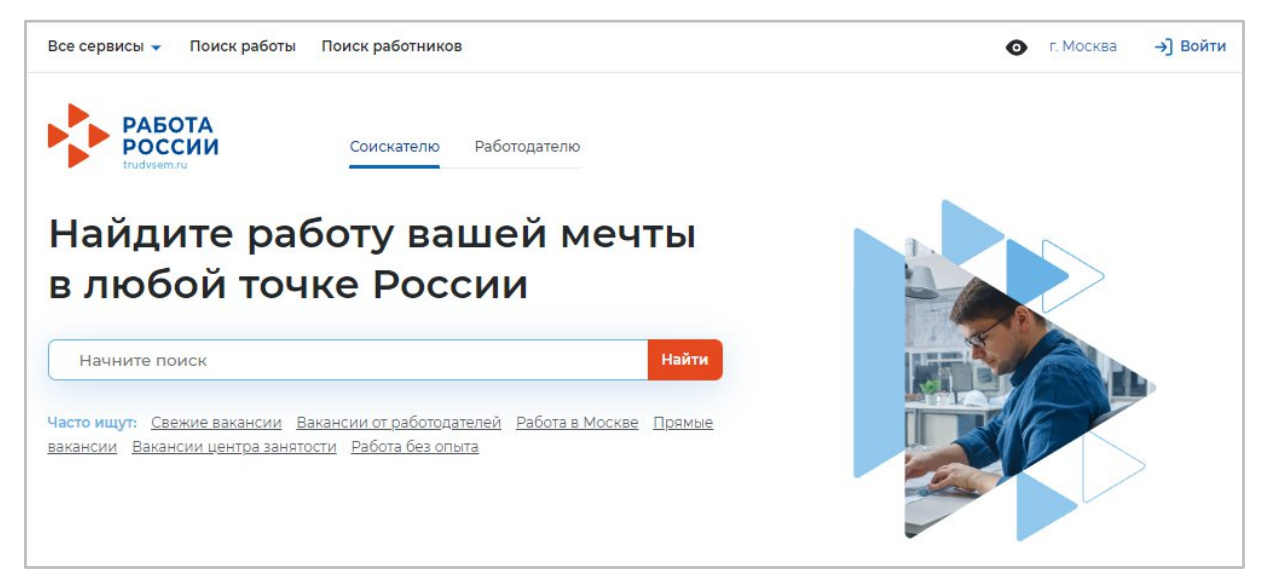

Рисунок 28 – Главное окно Портала

Для авторизации в ЛК работодателя необходимо выполнить следующие действия:

- 1) Нажать на кнопку «Войти» в правом верхнем углу страницы (рисунок 28).
- 2) Перейти на вкладку «Для работодателей» (рисунок 29).

| ХОД                                                                                                    |                                                                                                    |
|----------------------------------------------------------------------------------------------------|----------------------------------------------------------------------------------------------------|
| Для соискателей Для работодателей                                                                                                    |                                                                                                    |
| Вход в личный кабинет работодателя                                                                                                    | Войдя на портал, вы сможете:                                                                                |
| Войти через портал «Госуслуги»                                                                                                    | Подать отчётность<br>Подавайте отчёты дистанционно и отслеживайте их<br>статус                              |
| Нужна помощь? Раздел справки по вопросам регистрации/<br>авторизации                                                                                                    | Размещать вакансии<br>Опишите детали вакансии в зависимости от целей и                                      |
| Для входа на портал «Работа России» используется учётная запись<br>Госуслуг. Меры поддержки центра занятости населения<br>оказываются при наличии подтверждённой учётной записи на<br>Госуслугах.<br>Если вы испытываете трудности с входом и подтверждением<br>данных, вы можете получить помощь в удостоверяющих центрах и в | задач компании  Написать кандидатам Принимайте отклики и приглашайте кандидатов на собеседования            |
| центре занятости населения.<br>Зходя на портал, вы соглашаетесь на обработку персональных данных                                                                                                    | Колучить содействие от центра занятости в подборе работников<br>Опишите потребность в работниках и получите |

#### Рисунок 29 – Авторизация. Вкладка «Для работодателей»

- 3) Нажать кнопку «Войти через портал «Госуслуги».
- 4) На форме входа указать свои данные и нажать кнопку «Войти» (рисунок 9).

5) На форме «Войти как» выбрать и нажать на учетную запись юридического лица (рисунок 30).

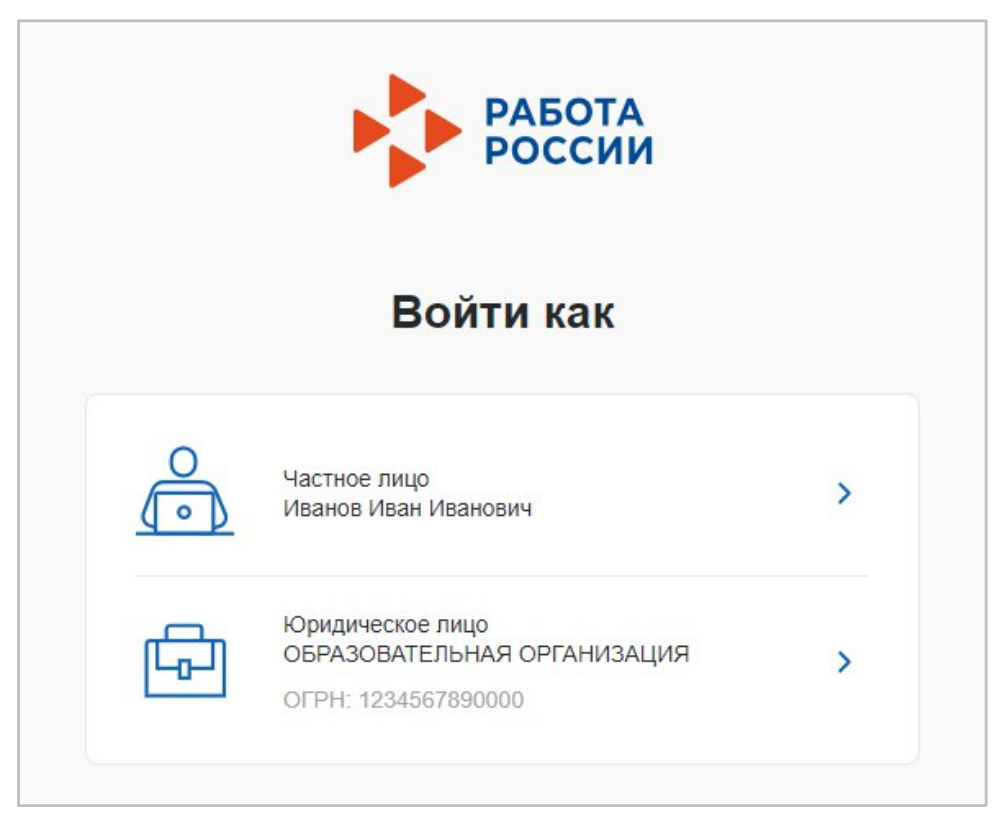

#### Рисунок 30 – Авторизация. Форма «Войти как»

После авторизации осуществляется переход на главную страницу ЛК работодателя (рисунок 31).

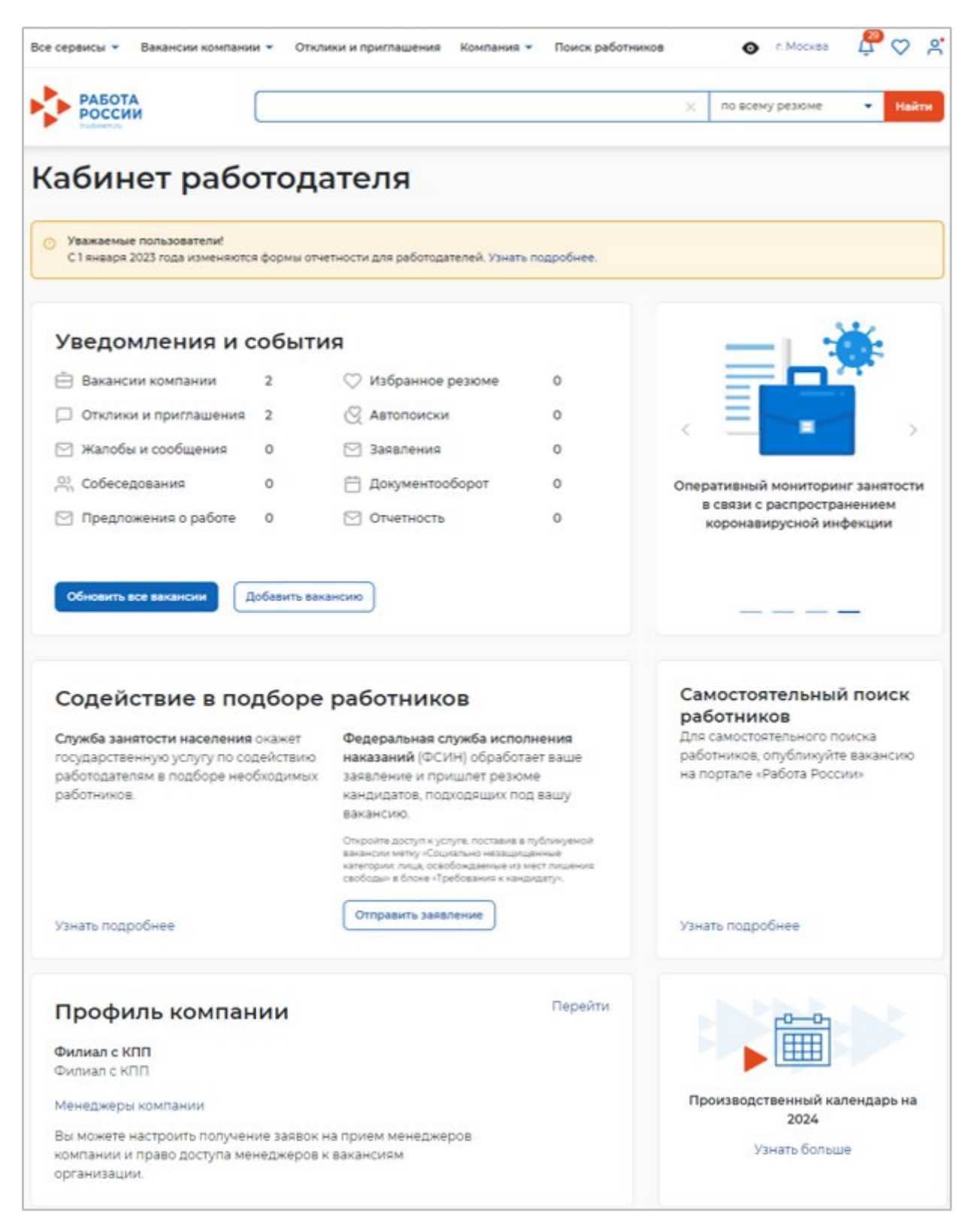

Рисунок 31 – Главная страница ЛК работодателя

### 1.5 Настройка профиля компании

После авторизации открывается главная страница ЛК работодателя (рисунок 31). Для настройки профиля компании необходимо перейти в пункт меню «Компания» и нажать на ссылку «Данные компании» (рисунок 32).

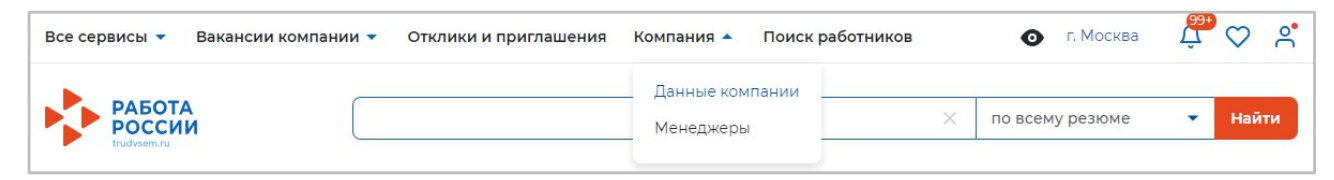

Рисунок 32 – Пункт меню «Компания»

На открывшейся странице следует нажать на кнопку «Редактировать профиль» (рисунок 33).

Примечание - Кнопка «Редактировать профиль» активна для пользователей с ролями «Владелец» и «Администратор».

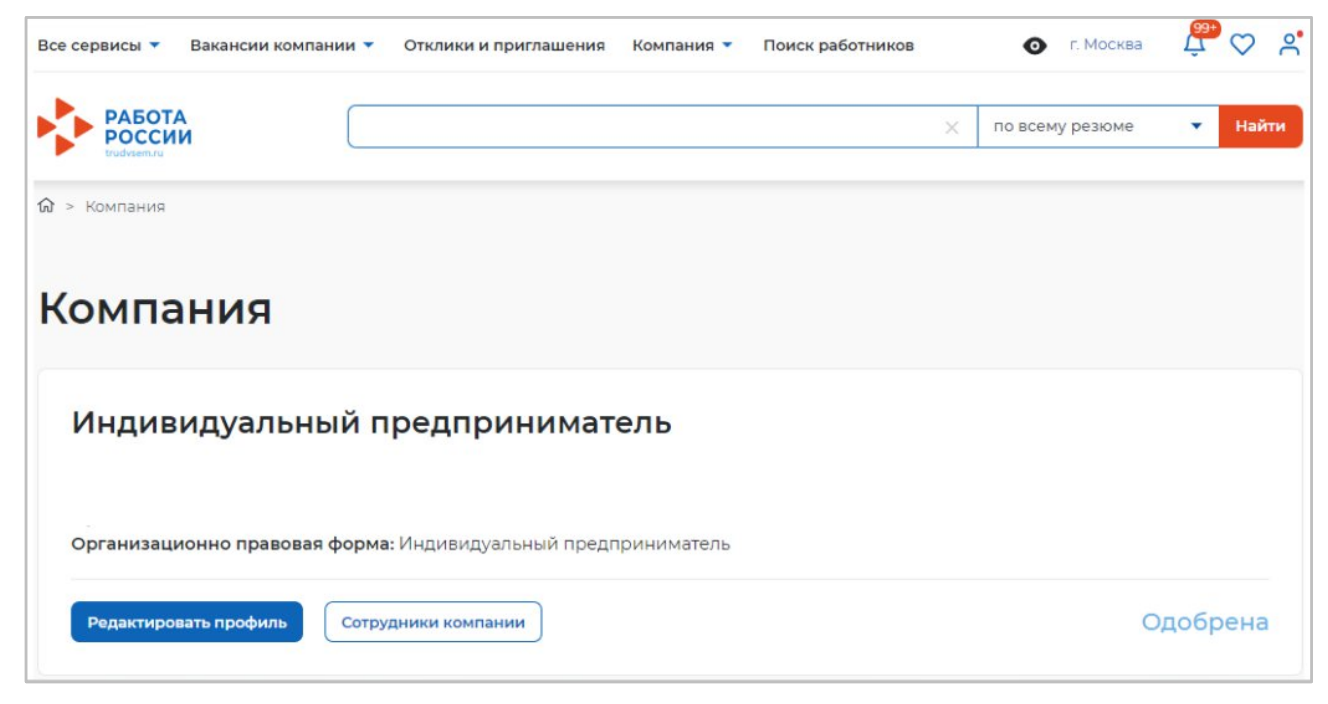

Рисунок 33 – Страница «Компания»

В результате откроется страница «Редактирование информации о компании» (рисунок 34).

| Основная информация                                                                                                    |                                                                                                    | Основная информация                                         |
|----------------------------------------------------------------------------------------------------|----------------------------------------------------------------------------------------------------|-------------------------------------------------------------|
| агрузите логотип своей компании. Это поможет сделать вакансии<br>Іожапуйста, не используйте поготипы чужих компаний.<br>казанный при регистрации ОГРН (или ОГРНИП) чаменить невозм | заметнее для соискателей.<br>окно.                                                                         | Контактная информация<br>Контакты для администрации портала |
| ОГРН: 30816597                                                                                                    | 76979543                                                                                                   | Отображение сведений компании                               |
| инн: 14565320                                                                                                    | 3395                                                                                                    | дополнительные сведения                                     |
| КПП / ОКПО: 14560100                                                                                                    | n                                                                                                    | Набор иностранных граждан                                   |
|                                                                                                    |                                                                                                    |                                                             |
| отображаемое наименование работодателя                                                                                                    | Введите название организации,<br>которое будет видно другим                                                |                                                             |
| олное юридическое наименование *                                                                                                    | пользователям портала,                                                                                     |                                                             |
| Индивидуальный предприниматель БОПровская А                                                                                                    | Введите данные о компании согласно<br>уставным документам: свидетельству о<br>регистрации, свидетельству о |                                                             |
|                                                                                                    | постановке на учет в налоговую<br>инспекцию и др.                                                          |                                                             |
| организационно-правовая форма<br>Индивидуальные предприниматели *                                                                                                    |                                                                                                    |                                                             |
|                                                                                                    |                                                                                                    |                                                             |
| Рорма собственности *                                                                                                    |                                                                                                    |                                                             |
|                                                                                                    |                                                                                                    |                                                             |
| фера деятельности                                                                                                    |                                                                                                    |                                                             |
| Ничего не выбрано 👻                                                                                                    |                                                                                                    |                                                             |
| вид экономической деятельности *                                                                                                    |                                                                                                    |                                                             |
| Ничего не выбрано 🔹                                                                                                    | Выберите основной вид<br>экономической деятельности<br>компании.                                           |                                                             |
| пециализация                                                                                                    |                                                                                                    |                                                             |
| Например: Организация досуга                                                                                                    | Заполните поле «Специализация»,<br>если хотите уточнить сферу<br>деятельности вашей компании.              |                                                             |
| азвание бренда                                                                                                    |                                                                                                    |                                                             |
| Введите текст                                                                                                    | Укажите название бренда, под<br>которым работает компания                                                  |                                                             |
| Описание компании                                                                                                    |                                                                                                    |                                                             |
| B ≔ 5 ¢                                                                                                    | Рекомендуем заполнить этот блок,<br>чтобы привлечь больше внимания<br>соискателей к вакансиям вашей        |                                                             |
| Введите текст, описывающий деятельность вашей<br>компании                                                                                                    | компании.<br>Расскажите о направлениях<br>деятельности организации, её<br>положении на рынке непавних      |                                                             |

Рисунок 34 – Страница «Редактирование информации о компании»

Для подачи заявки о кадровой потребности компаниям необходимо указать:

- форму собственности (рисунок 34);
- <sup>~</sup> вид экономической деятельности (рисунок 34);

<sup>с</sup> соответствие компании одной из категорий, указанных в статье 71.1 ФЗ «Об образовании в Российской Федерации» (только для компаний, планирующих выступать в роли заказчика целевого обучения и заключать договоры о целевом обучении с гражданами. Для компаний, планирующих выступать исключительно в качестве места осуществления трудовой деятельности гражданина, заполнение не требуется) (см. п. 1.5.1 настоящего документа).

#### 1.5.1 Настройка признака заказчика целевого обучения

Настройка признака заказчика целевого обучения осуществляется с помощью установления отметки в чекбоксе «Заказчик целевого обучения» в блоке «Особенности организации» (рисунок 35).

| Особенности орга                                                                                                    | низации                                                                                                    |
|----------------------------------------------------------------------------------------------------|----------------------------------------------------------------------------------------------------|
| Отметьте соответствующее поле для доступ                                                                                                    | а к расширенному функционалу.                                                                                                    |
| Кадровое агенство                                                                                                    |                                                                                                    |
| 🗌 Образовательная организация                                                                                                    |                                                                                                    |
| Выбирая данный вариант, вы подтверж<br>и принимаете все его положения.                                                                                                   | заполняется только компаниями, планирующими                                                                                                    |
| 🗌 Заказчик целевого обучения 🛈                                                                                                    | выступать в роли заказчиков целевого обучения                                                                                                    |
| Заключать договоры о целевом обучен<br>образовательным программам высшего<br>бюджета, бюджетов субъектов Российся<br>квоты могут только категории компании<br>Федерации" | ии с гражданами, поступающими на обучение по<br>2 образования за счет бюджетных ассигнований федерального<br>кой Федерации и местных бюджетов в пределах установленной<br>й, указанные в статье ФЗ "Об образовании в Российской |

Рисунок 35 – Блок «Особенности организации»

Далее следует выбрать категорию заказчика целевого обучения согласно ст. 71 ч. 1 Федерального закона «Об образовании в Российской Федерации» (рисунок 36).

| 0 | Акционерное общество, акции которого находятся в собственности или в доверительном управлении<br>государственной корпорации (п.7)                                                                       |
|---|----------------------------------------------------------------------------------------------------|
| 0 | Государственная компания (п. 4)                                                                                                    |
| 0 | Государственная корпорация (п. 3)                                                                                                    |
| 0 | Государственное и муниципальное учреждение, унитарное предприятие (п. 2)                                                                                                    |
| 0 | Дочернее хозяйственное общество организаций, указанных в пунктах 4, 6 и 7 (п. 8)                                                                                                    |
| 0 | Организация ОПК (п. 5)                                                                                                    |
| 0 | Организация, которая создана государственной корпорацией или передана государственной<br>корпорации (п. 9)                                                                                              |
| 0 | Органы государственной власти и местного самоуправления (п. 1)                                                                                                    |
| С | Производитель сельскохозяйственных товаров (нахождение в статусе не менее 3-х лет и заключение<br>договора по направлениям подготовки и специальностям сельского хозяйства, рыболовства и<br>инженерии) |
| 0 | Резидент Арктической зоны (нахождение в статусе не менее 3-х лет) (п. 11)                                                                                                    |
| 0 | Резидент зоны территориального развития (нахождение в статусе не менее 3-х лет) (п. 11)                                                                                                    |
| 0 | Резидент особой экономической зоны (нахождение в статусе не менее 3-х лет) (п. 11)                                                                                                    |
| 0 | Резидент свободного порта Владивосток (нахождение в статусе не менее 3-х лет) (п. 11)                                                                                                    |
| 0 | Резидент территорий опережающего развития (нахождение в статусе не менее 3-х лет) (п. 11)                                                                                                    |
| 0 | Участник Военного инновационного технополиса «Эра» (п. 11).                                                                                                    |
| 0 | Участник инновационных научно-технологических центров (нахождение в статусе не менее 3-х лет) (п. 11)                                                                                                   |
| 0 | Участник международного медицинского кластера (нахождение в статусе не менее 3-х лет) (п. 11)                                                                                                    |
| С | Участник проекта на территориях инновационного центра «Сколково» (нахождение в статусе не<br>менее 3-х лет) (п. 11)                                                                                     |

Рисунок 36 – Модальное окно для выбора категории, к которой принадлежит компания

При указании категории заказчика целевого обучения профиль компании направляется в орган СЗН для подтверждения корректности выбора. По окончании модерации компания получает уведомление.

#### 1.5.2 Настройка доступа к ЛК образовательной организации

В случае необходимости настройки доступа в ЛК образовательной организации необходимо установить отметку в чекбоксе «Образовательная организация» в блоке «Особенности организации» (рисунок 35).

После сохранения данных на главной странице ЛК работодателя будет доступна ссылка «Перейти в личный кабинет образовательной организации» (рисунок 37).

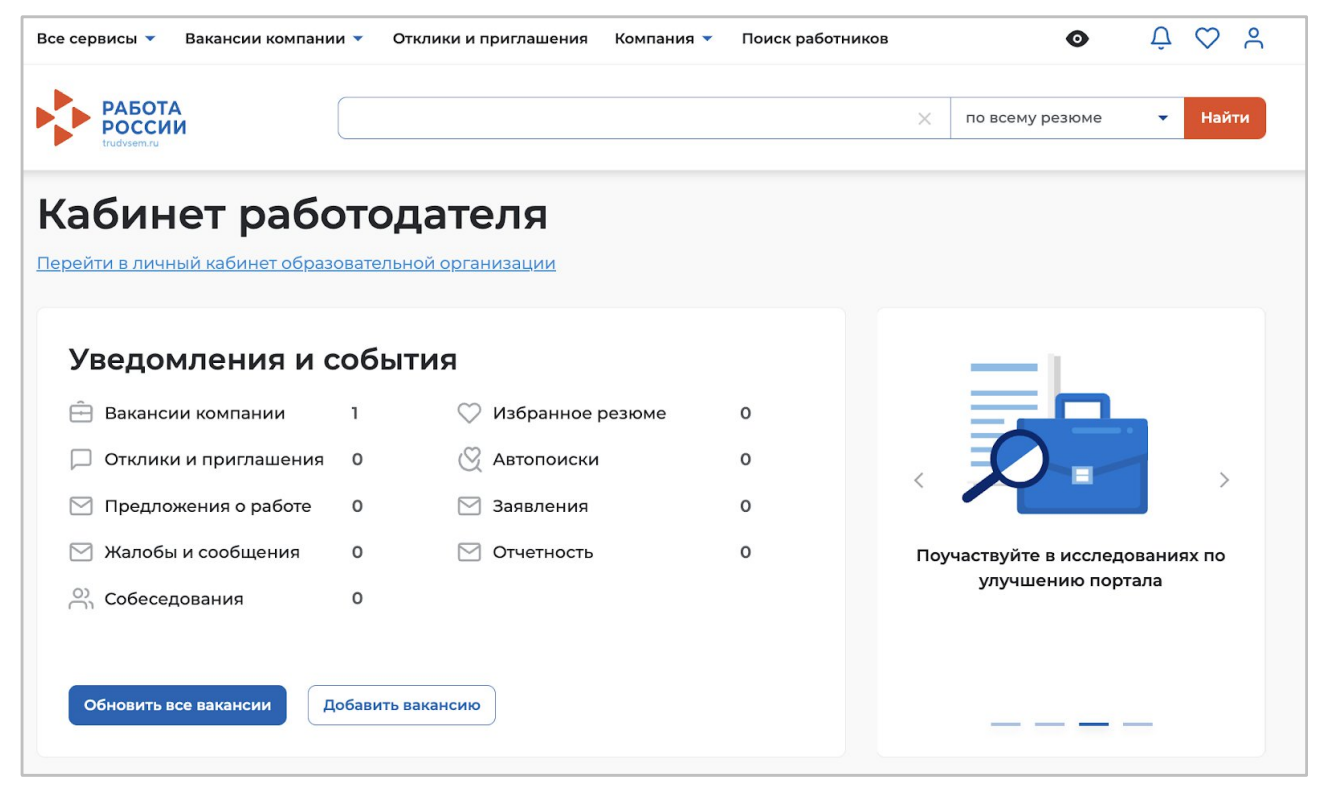

Рисунок 37 – Переход в личный кабинет образовательной организации

#### 2 Кадровая потребность

#### 2.1 Создание заявки на кадровую потребность

Подать заявку могут как заказчики целевого обучения, так и работодатели, не относящиеся к заказчикам целевого обучения.

Для подачи заявки о кадровой потребности компаниям необходимо указать в своем профиле сведения о форме собственности, виде экономической деятельности, а также о соответствии компании одной из категорий, указанных в статье 71.1 ФЗ «Об образовании в Российской Федерации» (только для компаний, планирующих выступать в роли заказчика целевого обучения и заключать договоры о целевом обучении с гражданами).

Описание настройки профиля компании представлено в п. 1.5 настоящего документа.

Для перехода на страницу «Кадровая потребность» следует открыть меню «Все сервисы» и выбрать в блоке «Целевое обучение» подраздел «Кадровая потребность» (рисунок 38).

| Все сервисы 🔺 Вакансии компании 💌 О    | тклики и приглашения Компания 🔻 Поиск рабо                     | тников 💿 Брянская область 🛱 💟 😤         |  |
|----------------------------------------|----------------------------------------------------------------|-----------------------------------------|--|
| Каталог услуг                          | Стажировка и практика                                          | Открытые данные                         |  |
| Все услуги                             | О стажировках и практиках                                      | Открытые данные                         |  |
| Заявления                              | Мои стажировки и практики                                      | Мероприятия                             |  |
| Предложения                            | Договоры                                                       | Ресурсы, использующие вакансии портала  |  |
|                                        | Входящие заявки                                                | API                                     |  |
| Работа с переездом                     | Исходящие заявки                                               | Наборы данных                           |  |
| Работа с переездом по России           | Партнеры                                                       | Виджеты                                 |  |
| Работа без границ                      | Реестр образовательных организаций                             |                                         |  |
| Аналитика                              | Платформа поиска практик и стажировок                          | Социальная сеть SkillsNet               |  |
| Аналитическая информация               | Стажировка и практика                                          | Мобильное приложение                    |  |
| Рейтинг регионов                       | образовательной организации                                    | О мобильном приложении                  |  |
| Справочник востребованных профессий    | Зованных профессий Мои стажировки и практики Скачать на iPhone |                                         |  |
|                                        | Договоры                                                       | Скачать на Android                      |  |
| Опросы и тесты                         | Входящие заявки                                                |                                         |  |
| Опросы для работодателя                | Исходящие заявки                                               | Новости                                 |  |
| Иностранная рабочая сила               | Партнеры                                                       | Статьи                                  |  |
| Заявки на привлечение работников       | Студенты и выпускники                                          |                                         |  |
| Найм граждан Узбекистана               | Реестр работодателей                                           | Производственный календарь              |  |
| Найм граждан Таджикистана              | Отчёты и аналитика                                             | 2021 год                                |  |
|                                        | Contraction                                                    | 2022 год                                |  |
| Помощь в подборе сотрудников           | Справочная информация                                          | 2023 год                                |  |
| О помощи в подборе сотрудников         | Опортале                                                       | 2024 год                                |  |
| Содействие центров занятости в подборе | Помощь и поддержка                                             | 060000000000000000000000000000000000000 |  |
| работников                             | Государственные службы занятости                               | Соразовательные программы               |  |
| Содействие ФСИН в подборе работников   | Опытные кадры                                                  | Список образовательных программ         |  |
| Целевое обучение                       | Частные агентства занятости                                    | Заявления на прохождение обучения       |  |
| О целевом обучении                     | Abilympics                                                     | Формы отчетности                        |  |
| Предложения целевого обучения          |                                                                | Заполнение отчетов                      |  |
| Мои предложения                        |                                                                | Поданные отчеты                         |  |
| Конкурсные группы                      |                                                                |                                         |  |
| Мои заявки                             |                                                                | Атлас удалённых профессий               |  |
| Договоры                               |                                                                | Жалобы и сообщения                      |  |
| Кадровая потребность                   | Электронный кадровый                                           |                                         |  |
|                                        | документооборот                                                | мый жалоры и соорщения                  |  |
|                                        | Об Электронном кадровом документообороте                       | паписать жалобу или сообщение           |  |
|                                        | Сводная страница                                               |                                         |  |
|                                        | Входящие документы                                             |                                         |  |
|                                        | Исходящие документы                                            |                                         |  |

#### Рисунок 38 – Меню «Все сервисы»

Переход на форму создания заявки на КП осуществляется с помощью кнопки «Подать заявку», размещенной на странице «Кадровая потребность» (рисунок 39).

| елевое обучени                                                                                        | e                                                                                                    |          |                                                                                       |                |
|----------------------------------------------------------------------------------------------------|----------------------------------------------------------------------------------------------------|----------|---------------------------------------------------------------------------------------|----------------|
| адровая потребность                                                                                   |                                                                                                    |          |                                                                                       | Подать звяя    |
| потребность Потребность работодателей                                                                 | Потребность региона Свод суб                                                                          | ьекта РФ | Потребность сферы управле                                                             | ния            |
|                                                                                                    |                                                                                                    |          |                                                                                       |                |
| Поиск заявки                                                                                          |                                                                                                    |          | ſ                                                                                     | Скрыть фильтры |
| Поиск заявки<br>Номер заявки                                                                          | Специальность                                                                                         |          | Статус                                                                                |                |
| Поиск заявки<br>Номер заявки<br>Введите значение                                                      | Специальность<br>Выберите значение                                                                    | •        | Статус<br>Выберите значение                                                           |                |
| Поиск заявки<br>Номер заявки<br>Введите значение                                                      | Специальность<br>Выберите значение<br>Работодатель                                                    | •        | Статус<br>Выберите значение<br>Регион обучения                                        |                |
| Поиск заявки<br>Номер заявки<br>Введите значение Q<br>Заказчик<br>Введите значение Q                  | Специальность<br>Выберите значение<br>Работодатель<br>Введите значение                                | •        | Статус<br>Выберите значение<br>Регион обучения<br>Выберите значение                   |                |
| Поиск заявки<br>Номер заявки<br>Введите значение<br>Заказчик<br>Введите значение<br>Учебное заведение | Специальность<br>Выберите значение<br>Работодатель<br>Введите значение<br>Уровень образовательной про | С        | Статус<br>Выберите значение<br>Регион обучения<br>Выберите значение<br>Форма обучения |                |

Рисунок 39 - Кнопка «Подать заявку»

На странице «Информирование о кадровой потребности» следует выбрать, кем планирует выступать компания в процессе формирования кадровой потребности: заказчиком целевого обучения или работодателем (рисунок 40).

| 🏠 > Целевое обуч                          | ение > Кадровая потребность > Информирование о кадровой потребности        |
|-------------------------------------------|----------------------------------------------------------------------------|
| Целево                                    | ре обучение                                                                |
| Информи                                   | рование о кадровой потребности                                             |
| Заявляя о кад<br>Заказчиком<br>Работодате | цровой потребности, вы планируете выступать:<br>1 целевого обучения<br>лем |
| Сохранить                                 | Отменить                                                                   |

Рисунок 40 – Страница «Информирование о кадровой потребности»

Если в профиле компании заполнены не все необходимые данные, при выборе того или иного варианта пользователю отобразится соответствующее информационное сообщение (рисунки 41, 42). После внесения необходимых сведений в профиль компании пользователю доступно дальнейшее заполнение конструктора заявки.

| Информирование о кадровой потребности                                                                                                    |
|----------------------------------------------------------------------------------------------------|
| Заявляя о кадровой потребности, вы планируете выступать:                                                                                                    |
| Эаказчиком целевого обучения                                                                                                    |
| О Работодателем                                                                                                    |
| 🗵 Не подтверждены данные заказчика целевого обучения                                                                                                    |
| Для создания кадровой потребности от лица заказчика требуется:                                                                                                    |
| 1. Перейти к данным компании.                                                                                                    |
| <ol> <li>Нажать на кнопку "Редактировать профиль" (доступно пользователям с ролью<br/>"Администратор" или "Владелец").</li> </ol>                                     |
| <ol> <li>Заполнить поле "Вид экономической деятельности" и поле "Форма<br/>собственности"</li> </ol>                                                                  |
| 4. В блоке "Особенности организации" выбрать категорию компании в                                                                                                    |
| соответствии со статьеи 71.1 ФЗ "Об образовании в Российской Федерации".<br>5. Сохранить изменения и ожидать согласования со стороны СЗН в течение 1<br>рабочего дня. |
| После успешного согласования вы сможете создавать кадровую потребность от лица заказчика.                                                                             |
| Перейти к данным компании                                                                                                    |
|                                                                                                    |
|                                                                                                    |
| Сохранить                                                                                                    |

Рисунок 41 – Информационное сообщение для заказчиков, не заполнивших необходимые данные в профиле компании

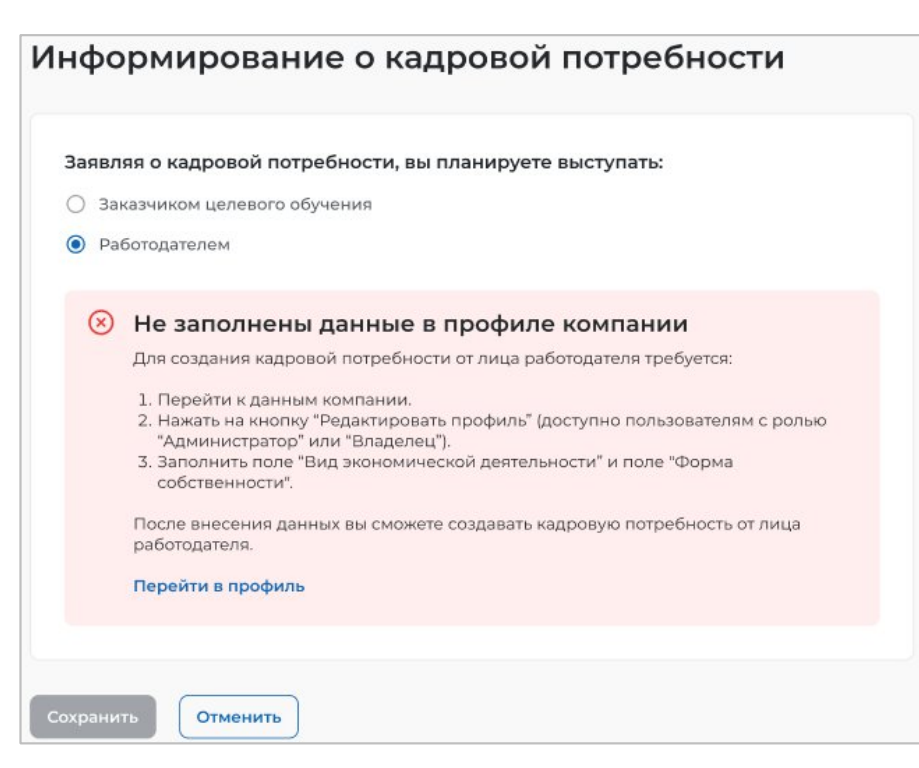

Рисунок 42 – Информационное сообщение для работодателей, не заполнивших необходимые данные в профиле компании

Дальнейшие шаги создания заявки заказчиком целевого обучения представлены в п. 2.1.1 настоящего документа, работодателем – в п. 2.1.2 настоящего документа.

#### 2.1.1 Подача заявки заказчиком целевого обучения

Заполнение заявки заказчиком целевого обучения начинается с блока указания последующего места трудоустройства гражданина.

В блоке «Последующее трудоустройство граждан» необходимо выбрать, кто будет выступать работодателем: этот же заказчик целевого обучения или другая компания. Также необходимо указать регион трудоустройства и населенный пункт (рисунок 43).

| Заявляя о кадровой потребно                       | ти, вы планируете выступать: |  |
|---------------------------------------------------|------------------------------|--|
| Заказчиком целевого обучения                      |                              |  |
| Работодателем                                     |                              |  |
| Последующее трудоу                                | тройство граждан             |  |
| <ul> <li>Заказчик целевого обучения</li> </ul>    |                              |  |
| <ul> <li>Другая компания с портала «Ра</li> </ul> | бота России»                 |  |
| Регион трудоустройства *                          |                              |  |
| г. Москва                                         | •                            |  |
|                                                   |                              |  |

## Рисунок 43 – Блок «Последующее трудоустройство граждан», заполнение заказчиком целевого обучения, планирующим трудоустройство граждан в свою компанию

При выборе варианта «Другая компания с портала «Работа России» следует выполнить поиск данной компании (рисунок 44).

Примечание - В данном случае поиск будет производиться среди компаний, указавших вид экономической деятельности и форму собственности.

| Пос                 | педующее трудоустройство граждан                                                                                                    |
|---------------------|----------------------------------------------------------------------------------------------------|
| Работ               | годатель *                                                                                                    |
| ) 3ai               | казчик целевого обучения                                                                                                    |
| 🗿 Др                | угая компания с портала «Работа России»                                                                                                    |
| <u>(</u> )<br>Регио | Поиск производится среди компаний, указавших вид экономической деятельности<br>и форму собственности в профиле компании.<br>Найти компанию |
| Выбе                | ерите значение                                                                                                    |
|                     | іёццый пуцит                                                                                                    |
| Насел               |                                                                                                    |

Рисунок 44 – Блок «Последующее трудоустройство граждан» (заполнение заказчиком целевого обучения, планирующим трудоустройство граждан в другую компанию)

При нажатии на кнопку «Найти компанию» открывается модальное окно для поиска компании (рисунок 45).

| оиск компании              | × |
|----------------------------|---|
| Поиск по названию компании | ٩ |
| огрн 🝳 инн 🝳 клп           | ٩ |

#### Рисунок 45 – Модальное окно «Поиск компании»

Результаты поиска формируются в виде списка компаний (радиобаттоны). После установления отметки рядом с требуемой компанией следует нажать на кнопку «Выбрать», для отмены действия и закрытия модального окна – кнопку «Отменить».

После выбора компании ее наименование и реквизиты отображаются в блоке «Последующее трудоустройство граждан», а кнопка изменить название на «Изменить компанию».

Далее следует заполнить характеристики обучения необходимых кадров (рисунок 46).

| Специальность * 🛈                        | Направление подгот<br>научная специально | овки, специальность,<br>сть     |
|------------------------------------------|------------------------------------------|---------------------------------|
| Выберите значение                        |                                          | •                               |
| Специализация                            |                                          |                                 |
| Выберите значение                        |                                          | •                               |
| /ровень образования                      | • Образование                            | , получаемое по итогам обучения |
| Выберите значение                        |                                          | •                               |
| Форма обучения *                         |                                          |                                 |
| Выберите значение                        |                                          | - )                             |
| Образовательная орг<br>Выберите значение | анизация *                               | •                               |
| Регион обучения *                        |                                          |                                 |
| г. Москва                                |                                          | -                               |
| Количество мест * 🛈                      | Сколько человек д<br>данного запроса     | олжно быть обучено в рамках     |
|                                          |                                          |                                 |

#### Рисунок 46 – Блок с выбором характеристик обучения необходимых кадров

Завершающий блок создания заявки – согласующие центры ответственности.

Административный центр ответственности (при его наличии у организации, заполняющей заявку) предзаполняется автоматически на основании ОКВЭД компании.

Отраслевой центр ответственности зависит от ОКВЭД компании, обозначенной как место последующего трудоустройства. Он будет предзаполнен не для всех компаний. В случае если данное поле не предзаполнено, необходимо выбрать один из центров ответственности из выпадающего списка.

Региональный отраслевой орган предзаполняется автоматически на основании региона трудоустройства и выбранного отраслевого центра ответственности. Поле может отсутствовать.

| Согласование                              | и организации, осуществляющие<br>административно-распорядительные<br>функции по отношению к заказчикам |
|-------------------------------------------|----------------------------------------------------------------------------------------------------|
| Административный центр ответственнос      | ти 🛈                                                                                                   |
| Комитет Администрации Рубцовского района  | по образованию                                                                                         |
| Отраслевой центр ответственности * 🛈      | ФОИВ, отвечающий за основной вид<br>деятельности компании                                              |
| Министерство образования и науки Российсн | ой Федерации 👻                                                                                         |
| Региональный отраслевой орган * 🛈         |                                                                                                    |
| Министерство образования и науки Алтайско | го края                                                                                                |

Рисунок 47 – Блок «Согласование»

После создания заявка находится в статусе «Черновик».

Действия, доступные заказчику целевого обучения с собственной заявкой, представлены в п. 2.2.1 настоящего документа.

#### 2.1.2 Подача заявки работодателем

При выборе варианта «Работодателем» (рисунок 40) в блоке «Последующее трудоустройство граждан» необходимо выбрать только регион трудоустройства и населенный пункт (рисунок 48).

| > Целевое обучение > Кадровая потребность > Информиро       | звание о кадровой потребности |
|-------------------------------------------------------------|-------------------------------|
| Целевое обучение                                            |                               |
| Інформирование о кадровой по                                | отребности                    |
| Заявляя о кадровой потребности, вы планируете выс           | тупать:                       |
| Заказчиком целевого обучения                                |                               |
| • Работодателем                                             |                               |
| Последующее трудоустройство гражд<br>Регион трудоустройства | ан                            |
| г. Москва                                                   | •                             |
| Населённый пункт                                            |                               |
| Выберите значение                                           | •                             |

Рисунок 48 - Блок «Последующее трудоустройство граждан» (заполнение работодателем)

Блок «Характеристики обучения» аналогичен форме, заполняемой заказчиком целевого обучения (см. п. 2.1.1 настоящего документа).

Блок «Обязательства» предназначен для указания мер поддержки гражданам, которые работодатель готов обеспечить за заказчика целевого обучения (рисунок 49).

| Обязательства                                                                                                    |
|----------------------------------------------------------------------------------------------------|
| Выберите обязательства, которые вы готовы обеспечить вместо заказчика целевого обучения                                                                                                    |
| Меры нематериальной поддержки                                                                                                    |
| Выберите значение                                                                                                    |
| <ul> <li>Меры материальной поддержки</li> <li>✓ Предоставление стипендии</li> <li>15 000</li> <li>Премия за отличную успеваемость</li> <li>Выплаты на переезд при трудоустройстве в другой регион</li> </ul> |

Рисунок 49 - Блок «Обязательства»

В блоке «Заказчик целевого обучения» следует выполнить поиск компании-заказчика. Для этого необходимо нажать на кнопку «Найти компанию» (рисунок 50).

| Зака | азчик целевого обучения                                                                                                    |
|------|----------------------------------------------------------------------------------------------------|
| 0    | Поиск производится среди компаний, указавших в профиле вид экономической<br>деятельности, форму собственности, категорию, соответствующую части 1 статьи 71.1<br>Федерального закона «Об образовании в Российской Федерации».<br>Найти компанию |

#### Рисунок 50 – Блок выбора заказчика целевого обучения

Далее откроется модальное окно «Поиск компании» (рисунок 45).

Результаты поиска формируются в виде списка компаний (радиобаттоны). После установления отметки рядом с требуемой компанией следует нажать на кнопку «Выбрать», для отмены действия и закрытия модального окна – кнопку «Отменить».

После выбора компании-заказчика ее наименование и реквизиты отображаются в блоке «Заказчик целевого обучения».

Блок «Согласование» аналогичен форме, заполняемой заказчиком целевого обучения (см. п. 2.1.1 настоящего документа).

После создания заявка находится в статусе «Черновик».

Действия, доступные работодателю с собственной заявкой, представлены в п. 2.2.1 настоящего документа.

### 2.2 Страница «Кадровая потребность» в ЛК работодателя

Вид страницы «Кадровая потребность» представлен на рисунке 51.

В случае если организация выступает в качестве нескольких участников формирования кадровой потребности, на странице «Кадровая потребность» доступно несколько вкладок (в соответствии с тем, какими именно участниками процесса является организация).

Вкладки отображаются на странице последовательно по мере наступления даты согласования заявок соответствующим участником формирования кадровой потребности.

Страница «Кадровая потребность» может включать следующие вкладки:

- «Моя потребность» (см. п. 2.2.1);
- ~ «Потребность работодателей» (см. п. 2.2.2);
- ~ «Потребность региона» (см. п. 2.2.3);
- ~ «Свод субъекта РФ» (см. п. 2.2.4);
- ~ «Потребность сферы управления» (см. п. 2.2.5);
- «Отраслевая потребность» (см. п. 2.2.6);
- «Минобрнауки России» (см. п. 2.2.7).

Каждому участнику формирования кадровой потребности доступен поиск заявок с помощью фильтров, размещенных в блоке «Поиск заявки».

На вкладке «Моя потребность» сведения о заявках представлены в виде списка кратких карточек заявок, на все остальных вкладках – в виде таблицы (рисунок 51).

| по    | требность Потребность работодателе                         | й Потребность региона Свод суб                       | ъекта РФ           | Потреб                                 | ность сферы упра                           | вления        |                       |
|-------|------------------------------------------------------------|------------------------------------------------------|--------------------|----------------------------------------|--------------------------------------------|---------------|-----------------------|
| П     | оиск заявки                                                |                                                      |                    |                                        |                                            | 🛛 🖓 Скрыть фи | пьтры                 |
| Но    | омер заявки                                                | Специальность                                        |                    | Стату                                  | /c                                         |               |                       |
| E     | Зведите значение                                           | Выберите значение                                    | •                  | Выб                                    | берите значение                            |               | •                     |
| 3aı   | казчик                                                     | Работодатель                                         |                    | Реги                                   | он обучения                                |               |                       |
| E     | Зведите значение                                           | Введите значение                                     | Q                  | Выб                                    | берите значение                            |               | •                     |
| Уч    | ебное заведение                                            | Уровень образовательной пр                           | ограммы            | Форм                                   | иа обучения                                |               |                       |
| E     | Введите значение 🛛 🔍                                       | Выберите значение                                    | •                  | Выб                                    | берите значение                            |               | •                     |
| го: 1 | 124 Выбрано: 2                                             |                                                      |                    |                                        | Действия                                   | 🔹 🛃 Выгр      | узить в               |
| -     | Номер Заказчик 🗘                                           | Специальность 🗘                                      | Уровени<br>образоя | °                                      | Форма                                      | Количество    | Учеб                  |
|       | 123344<br>Публичное акционерное общество<br>Россети        | 2.09.04.03. Химическая технология<br>и биотехнология | Бакала             | Согласо<br>Отклон<br>Измени<br>органи: | овать<br>ить<br>пть образовательн<br>зацию | ую            | Пери<br>госу,<br>уние |
|       | 241421<br>Публичное акционерное общество<br>Россети        | 2.09.04.03. Химическая технология<br>и биотехнология | Бакалав            | риат                                   | Очная                                      | 12            | Пері<br>госу,<br>унив |
|       | 56262<br>Публичное акционерное общество<br>Россети         | 2.09.04.03. Химическая технология<br>и биотехнология | Бакалав            | риат                                   | Очная                                      | 12            | Пери<br>госу,<br>уние |
|       | <b>663462</b><br>Публичное акционерное общество<br>Россети | 2.09.04.03. Химическая технология<br>и биотехнология | Бакалав            | риат                                   | Очная                                      | 12            | Перя<br>госу,<br>унив |
|       | 325252<br>Публичное акционерное общество<br>Россети        | 2.09.04.03. Химическая технология<br>и биотехнология | Бакалав            | риат                                   | Очная                                      | 12            | Пері<br>госу,<br>унив |
|       | 2567623<br>Публичное акционерное общество<br>Россети       | 2.09.04.03. Химическая технология<br>и биотехнология | Бакалав            | риат                                   | Очная                                      | 12            | Пері<br>госу,<br>унив |
|       | 3525235<br>Публичное акционерное общество<br>Россети       | 2.09.04.03. Химическая технология<br>и биотехнология | Бакалав            | риат                                   | Заочная                                    | 12            | Пері<br>госу,<br>унив |
|       | 6364356<br>Публичное акционерное общество<br>Россети       | 2.09.04.03. Химическая технология<br>и биотехнология | Бакалав            | риат                                   | Заочная                                    | 12            | Пері<br>госу,<br>унив |
|       | 352255<br>Публичное акционерное общество<br>Россети        | 2.09.04.03. Химическая технология<br>и биотехнология | Бакалав            | риат                                   | Заочная                                    | 12            | Пері<br>госу,<br>унив |
|       | 2356423<br>Публичное акционерное общество<br>Россети       | 2.09.04.03. Химическая технология<br>и биотехнология | Бакалав            | риат                                   | Заочная                                    | 12            | Пери<br>госу,<br>уние |
|       | 2534534<br>Публичное акционерное общество<br>Россети       | 2.09.04.03. Химическая технология<br>и биотехнология | Бакалав            | риат                                   | Заочная                                    | 12            | Пери<br>госу,<br>унив |
|       | 232266<br>Публичное акционерное общество                   | 2.09.04.03. Химическая технология<br>и биотехнология | Бакалав            | риат                                   | Заочная                                    | 12            | Пері<br>госу,         |

## Рисунок 51 – Страница «Кадровая потребность» (на примере вкладки «Потребность региона)

#### 2.2.1 Вкладка «Моя потребность»

На вкладке «Моя потребность» размещены заявки, созданные данной компанией (заказчиком целевого обучения либо работодателем).

Пользователю доступен просмотр карточки собственной заявки, содержащей:

<sup>~</sup> данные, введенные пользователем или предзаполненные при заполнении заявки в блоках «Согласование», «Характеристики обучения»;

блок с данными заказчика, содержащий поля:

- «Заказчик целевого обучения», содержащее наименование компании;

- «Форма собственности»;

– «ОГРН»;

– «ИНН»;

– «КПП»;

- «Вид экономической деятельности»;

- «Системообразующее предприятие», с вариантами значений «Да» или «Нет»;

- «Юридический адрес».

если последующее трудоустройство граждан будет осуществляться у заказчика, блок «Последующее трудоустройство граждан», содержащий поля:

- «Регион трудоустройства» (обязательно);

- «Населённый пункт» (необязательно).

если последующее трудоустройство граждан будет осуществляться не у заказчика, блок «Последующее трудоустройство граждан», содержащий поля:

- «Работодатель», содержащее наименование компании;

- «ОГРН»;
- «ИНН»;
- «КПП»;

- «Вид экономической деятельности»;

- «Регион трудоустройства» (обязательно);

- «Населённый пункт» (необязательно).

Пользователю доступны следующие действия с собственной заявкой:

<sup>—</sup> Направить на согласование – заявка отправляется на согласование следующему участнику формирования кадровой потребности (сформированная заявка должна быть направлена на согласование до 1 апреля 2025 года):

 – заявка заказчика целевого обучения – региональному отраслевому органу (при его наличии для данной заявки) либо уполномоченному лицу региона;

- заявка работодателя – заказчику целевого обучения, выбранному при создании заявки.

<sup>~</sup> Отозвать – отзыв заявки доступен до момента ее согласования следующим участником формирования кадровой потребности.

<sup>~</sup> Редактировать – при выборе данного действия открывается конструктор заявки для внесения необходимых изменений.

<sup>~</sup> Удалить – при выборе данного действия открывается диалоговое окно для подтверждения удаления заявки (рисунок 52).

Дублировать – при выборе данного действия открывается конструктор заявки с заполненными полями скопированной заявки.

| 🗴 Удаление заявки                                          | ×      |
|------------------------------------------------------------|--------|
| Заявка на кадровую потребность будет удалена безвозвратно. |        |
| Отменить                                                   | Accept |

Рисунок 52 – Диалоговое окно «Удаление заявки»

### 2.2.2 Вкладка «Потребность работодателей»

Данная вкладка доступна заказчикам целевого обучения.

На вкладке «Потребность работодателей» размещены заявки, направленные работодателем на согласование заказчику целевого обучения.

Заказчику целевого обучения доступен просмотр карточки заявки, созданной работодателем. Сведения, содержащиеся в карточке заявки, представлены в п. 2.2.1 настоящего документа.

Заказчики целевого обучения должны рассмотреть заявки, поданные работодателями, до 20 апреля 2025 года. В случае бездействия заказчика целевого обучения до указанной даты, заявки считаются отклоненными.

Помимо поиска и просмотра заявок заказчику доступны следующие действия:

<sup>~</sup> согласовать (доступно согласование сразу нескольких заявок) – заявка отправляется на согласование следующему участнику формирования кадровой потребности;

отклонить (доступно отклонение сразу нескольких заявок) – при выборе данного действия открывается модальное окно, в котором следует указать причину отклонения (рисунок 53);

| Отклонение заявки    | ×                    |   |
|----------------------|----------------------|---|
| Причина отклонения * |                      |   |
| Введите текст        |                      |   |
|                      |                      |   |
|                      |                      |   |
|                      | <i>b</i>             | J |
|                      | Отменить Подтвердить |   |

Рисунок 53 – Модальное окно «Отклонение заявки»

изменить образовательную организацию – при выборе данного действия открывается модальное окно для выбора новой образовательной организации из выпадающего списка (рисунок 54);

| зменение образовате.       | льной организации |
|----------------------------|-------------------|
| овая образовательная орган | низация *         |
| Выберите значение          |                   |
|                            | Отменить          |
|                            | Подгосрдито       |

Рисунок 54 – Модальное окно «Изменение образовательной организации»

скорректировать объемы (уменьшить количество мест) – при выборе данного действия открывается модальное окно для ввода нового количества мест (допустимо изменение только в меньшую сторону) (рисунок 55).

| Корректировка объемо        | В                                                          |
|-----------------------------|------------------------------------------------------------|
| Текущее количество мест: 12 |                                                            |
| Новое количество мест * 🛈   | Новое количество мест может быть<br>только меньше текущего |
| Введите число               | J                                                          |

Рисунок 55 – Модальное окно «Корректировка объемов»

## 2.2.3 Вкладка «Потребность региона»

Данная вкладка доступна региональным отраслевым органам.

На вкладке «Потребность региона» размещены заявки, поданные заказчиками целевого обучения и работодателями.

Данному участнику формирования кадровой потребности доступен просмотр карточки заявки, поданной заказчиком целевого обучения или работодателем. Сведения, содержащиеся в карточке заявки, представлены в п. 2.2.1 настоящего документа.

Региональные отраслевые органы должны рассмотреть указанные заявки до 15 мая 2025 года. В случае бездействия регионального отраслевого органа до указанной даты, заявки считаются отклоненными.

Помимо поиска и просмотра заявок региональному отраслевому органу доступны следующие действия:

согласовать (доступно согласование сразу нескольких заявок) – заявка отправляется на согласование следующему участнику формирования кадровой потребности (уполномоченному региональному органу);

отклонить (доступно отклонение сразу нескольких заявок) – при выборе данного действия открывается модальное окно, в котором следует указать причину отклонения (рисунок 53);

изменить образовательную организацию – при выборе данного действия открывается модальное окно для выбора новой образовательной организации из выпадающего списка (рисунок 54);

скорректировать объемы (уменьшить количество мест) – при выборе данного действия открывается модальное окно для ввода нового количества мест (допустимо изменение только в меньшую сторону) (рисунок 55);

выгрузить свод заявок в формате XLSX.

#### 2.2.4 Вкладка «Свод субъекта РФ»

Данная вкладка доступна уполномоченному должностному лицу субъекта Российской Федерации (уполномоченному лицу региона).

На вкладке «Свод субъекта РФ» размещены заявки, направленные региональными отраслевыми органами уполномоченному лицу региона.

Уполномоченное лицо региона должно сформировать целевую кадровую потребность региона на основании согласованных заявок заказчиков и работодателей до 20 мая 2025 года. В случае бездействия уполномоченного лица региона до указанной даты, заявки считаются отклоненными.

Помимо поиска заявок уполномоченному лицу региона доступны следующие действия:

согласовать – заявка отправляется на согласование следующему участнику формирования кадровой потребности (административному центру ответственности);

отклонить – при выборе данного действия открывается модальное окно, в котором следует указать причину отклонения (рисунок 53);

выгрузить свод заявок в формате XLSX.

#### 2.2.5 Вкладка «Потребность сферы управления»

Данная вкладка доступна административным центрам ответственности.

Данному участнику формирования кадровой потребности доступен просмотр карточки заявки, поданной заказчиком целевого обучения или работодателем. Сведения, содержащиеся в карточке заявки, представлены в п. 2.2.1 настоящего документа.

Административный центр ответственности должен принять решение о согласовании или отклонении целевой кадровой потребности до 5 июня 2025 года. В случае бездействия административного центра ответственности до указанной даты, заявки считаются отклоненными.

Административному центру ответственности доступны действия, идентичные действиям региональных отраслевых органов (см. п. 2.2.3 настоящего документа).

Примечание - В случае если отраслевой центр ответственности не сформировал перечень административных центров ответственности, он принимает на себя функции указанных центров.

#### 2.2.6 Вкладка «Отраслевая потребность»

Данная вкладка доступна отраслевому центру ответственности.

Примечание - В случае если отраслевой центр ответственности не сформировал перечень административных центров ответственности, он принимает на себя функции указанных центров.

Отраслевому центру ответственности доступен просмотр карточек заявок. Сведения, содержащиеся в карточке заявки, представлены в п. 2.2.1 настоящего документа.

Отраслевой центр ответственности должен принять решение о согласовании или отклонении целевой кадровой потребности и сформировать целевую кадровую потребность отрасли до 20 июня 2025 года. В случае бездействия отраслевого центра ответственности до указанной даты, заявки считаются отклоненными.

Отраслевому центру ответственности доступны действия, идентичные действиям региональных отраслевых органов (см. п. 2.2.3 настоящего документа).

#### 2.2.7 Вкладка «Минобрнауки России»

Данная вкладка доступна только Министерству науки и высшего образования Российской Федерации.

На вкладке «Минобрнауки России» размещены заявки, полученные от отраслевого центра ответственности.

Минобрнауки России доступен просмотр карточек заявок. Сведения, содержащиеся в карточке заявки, представлены в п. 2.2.1 настоящего документа.

Также помимо поиска и просмотра заявок Минобрнауки России доступна выгрузка свода заявок в формате XLSX.

# 2.3 Страница «Кадровая потребность» в ЛК образовательной организации

Для просмотра страницы «Кадровая потребность» образовательной организацией следует перейти в ЛК образовательной организации с помощью ссылки «Перейти в личный кабинет образовательной организации» (рисунок 37).

В результате откроется главная страница ЛК образовательной организации (рисунок 56).

| сервисы 🔻 Вакансии компании 🝷 Откл                                                                                                    | лики и приглашения 🛛 Компания 🔻 Поисі                                      | к работников 💿 г. Санкт-Петербург 🛱 ♡                                                                            |
|----------------------------------------------------------------------------------------------------|----------------------------------------------------------------------------|----------------------------------------------------------------------------------------------------|
| РАБОТА<br>РОССИИ<br>trudvsem.ru                                                                                                    |                                                                            | 🗙 по всему резюме 🔻 Найт                                                                                         |
| Обучение                                                                                                    |                                                                            |                                                                                                    |
| абицат образов                                                                                                    | ательной органі                                                            | изации                                                                                                    |
|                                                                                                    |                                                                            |                                                                                                    |
| ейти в личный кабинет работодателя                                                                                                    |                                                                            |                                                                                                    |
| ейти в личный кабинет работодателя                                                                                                    |                                                                            |                                                                                                    |
| ейти в личный кабинет работодателя<br>Целевое обучение                                                                                                    | Стажировки                                                                 | Практики                                                                                                    |
| ейти в личный кабинет работодателя<br>Целевое обучение<br>Предложения целевого обучения                                                                   | Стажировки<br>Заявки                                                       | <b>Практики</b><br>Календарь практик                                                                             |
| ейти в личный кабинет работодателя<br>Целевое обучение<br>Предложения целевого обучения<br>Заявки на целевое обучение                                     | Стажировки<br>Заявки<br>Договоры                                           | Практики<br>Календарь практик<br>Реестр студентов                                                                |
| ейти в личный кабинет работодателя<br>Целевое обучение<br>Предложения целевого обучения<br>Заявки на целевое обучение<br>Договоры                         | Стажировки<br>Заявки<br>Договоры<br>Реестр партнёров                       | Практики<br>Календарь практик<br>Реестр студентов<br>Реестр партнёров                                            |
| ейти в личный кабинет работодателя<br>Целевое обучение<br>Предложения целевого обучения<br>Заявки на целевое обучение<br>Договоры<br>Кадровая потребность | Стажировки<br>Заявки<br>Договоры<br>Реестр партнёров<br>Заявки на практику | Практики<br>Календарь практик<br>Реестр студентов<br>Реестр партнёров<br>Заявки на практику                      |
| ейти в личный кабинет работодателя<br>Целевое обучение<br>Предложения целевого обучения<br>Заявки на целевое обучение<br>Цоговоры<br>Кадровая потребность | Стажировки<br>Заявки<br>Договоры<br>Реестр партнёров<br>Заявки на практику | Практики<br>Календарь практик<br>Реестр студентов<br>Реестр партнёров<br>Заявки на практику<br>Реестр документов |

#### Рисунок 56 – ЛК образовательной организации

Далее в блоке «Целевое обучение» следует перейти по ссылке «Кадровая потребность». В результате откроется страница, на которой после 1 июля 2025 года будут размещены заявки, в которых в качестве учебного заведения была выбрана данная образовательная организация.

Образовательной организации доступны следующие действия:

- оточск заявок с помощью фильтров, размещенных в блоке «Поиск заявки»;
- просмотр карточки заявки. Сведения, содержащиеся в карточке заявки, представлены

в п. 2.2.1 настоящего документа.

#### 3 Обращение в техническую поддержку Портала

В случае возникновения ошибки при работе в ЛК работодателя необходимо обратиться в техническую поддержку Портала.

Для этого следует на главной странице ЛК работодателя (рисунок 31) в блоке «Уведомления и события» перейти по ссылке «Жалобы и сообщения».

На открывшейся странице нажать на кнопку «Создать сообщение» (рисунок 57).

| Э Жалобы и сообщения                                                                             |                                    |                                           |
|--------------------------------------------------------------------------------------------------|------------------------------------|-------------------------------------------|
| Жалобы и сообще                                                                                  | ния                                |                                           |
| Создать сообщение                                                                                | Показывать: Все •                  |                                           |
| Тип обращения:<br>Сообщение                                                                      | Ожидает обработки                  | - 3                                       |
| Вид сообщения:<br>Отзыв, пожелание, идея по работе портала<br>Предмет жалобы:                    |                                    |                                           |
| Текст сообщения:<br>Хотелось бы видеть на сайте больше инфор<br>активный контакт с соискателями. | мации в разделе N, чтобы был более | У вас возник вопрос?                      |
| Дата создания: 27.05.2020<br>                                                                    |                                    | Найдите ответ в разделе<br>Частые вопросы |
| Открыть сообщение                                                                                |                                    |                                           |

Рисунок 57 – Страница «Жалобы и сообщения»

На странице «Сообщение администрации портала» необходимо заполнить обязательные поля (отмечены \*):

- «Вид сообщения» выбор значения из выпадающего списка;
- ~ «Текст сообщения» ввод текста сообщения.

После заполнения полей следует нажать на кнопку «Отправить» (рисунок 58).

| общение администра | ции порта                                             |
|--------------------|-------------------------------------------------------|
|                    | and and the TMM Deletion of Bolden and E Standard and |
| ид сообщения *     |                                                       |
| Выберите значение  |                                                       |
| екст сообщения *   |                                                       |
| Введите текст      |                                                       |
| Отправить Отмена   |                                                       |

Рисунок 58 – Страница «Сообщение администрации портала»

Сформированное сообщение отобразится на странице «Жалобы и сообщения» (рисунок 57).